#### IMMAGINI SATELLITARI GRATUITE PER L'AGGIORNAMENTO CARTOGRAFICO E LO STUDIO DEL TERRITORIO: ALCUNE APPLICAZIONI IN LIGURIA

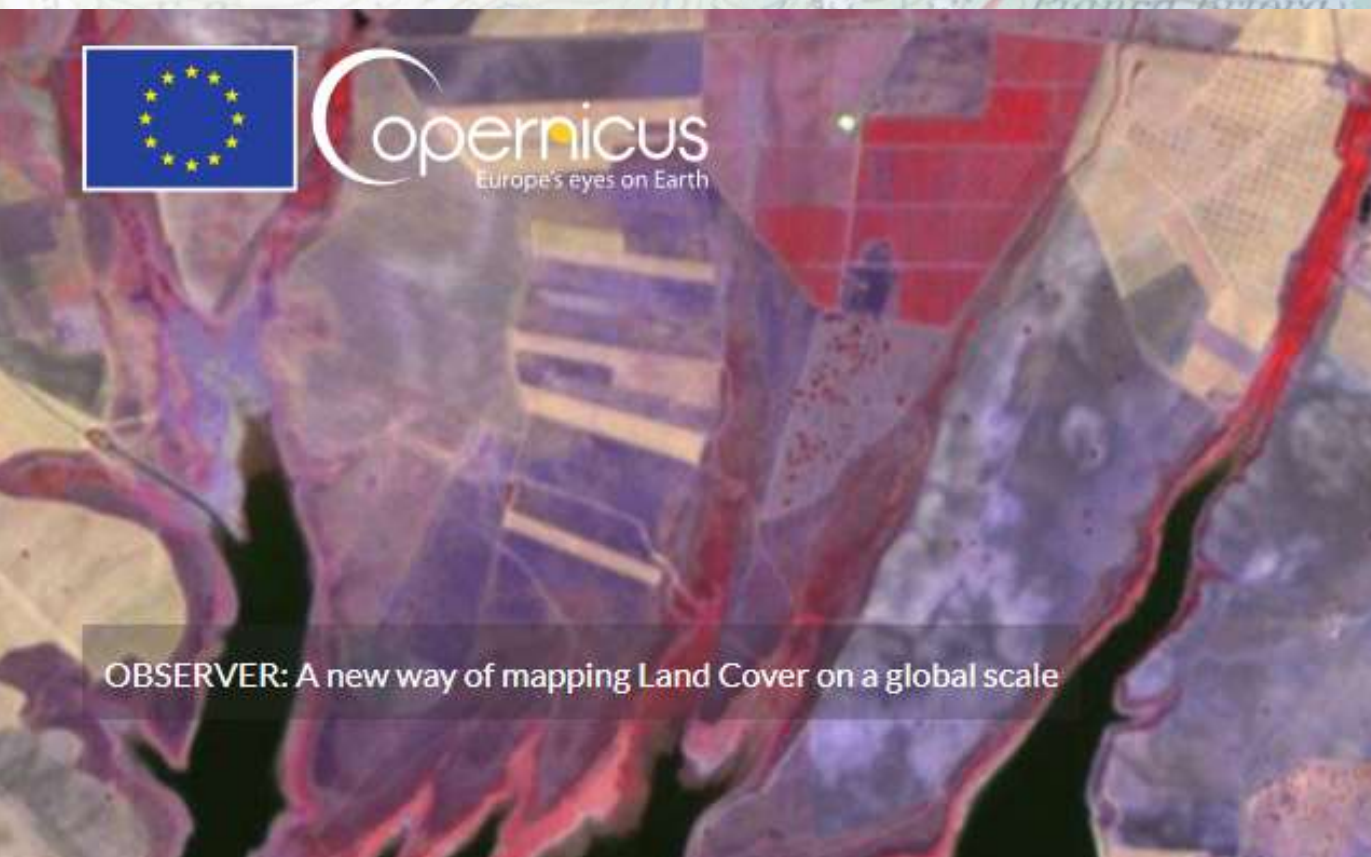

tel. 010 548 4170 fax sportello 010 548 4184

www.cartografia.regione.liguria.it

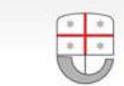

SERVIZI INFORMATIVI TERRITORIALI AMBIENTALI REGIONALI REGIONE LIGURIA | SETTORE INFORMATICA

#### CSUT

Andrea De Felici

e Telematici Regionali

infoter@regione.liguria.it

via Fieschi, 15 16121 - GENOVA

SITAR - Regione Liguria Settore Sistemi Informativi

# L'UFFICIO CARTOGRAFICO REGIONALE

Il **Sitar**, Servizi informativi territoriali ambientali regionali, è il centro servizi della Regione Liguria che produce e distribuisce dati cartografici ed alfanumerici sul territorio ed ambiente ligure.

Al Sitar compete lo svolgimento delle attività in materia di:

- organizzazione e sviluppo del SI ambientale e territoriale
- sviluppo e realizzazione dell'Infrastruttura per l'Informazione Geografica ligure integrata
- definizione degli standard informatici
- divulgazione delle informazioni territoriali
- produzione di cartografia tematica
- aggiornamento e messa a disposizione delle informazioni geo-topocartografiche di base

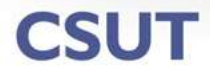

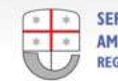

# **Il Geoportale regionale**

Rappresenta la parte visibile di una complessa infrastruttura utilizzata per gestire i dati cartografici di Regione Liguria e costituisce il principale punto d'accesso e di fruizione gratuita dell'informazione cartografica istituzionale delle Liguria ed è raggiungibile al seguente indirizzo:

#### https://geoportal.regione.liguria.it

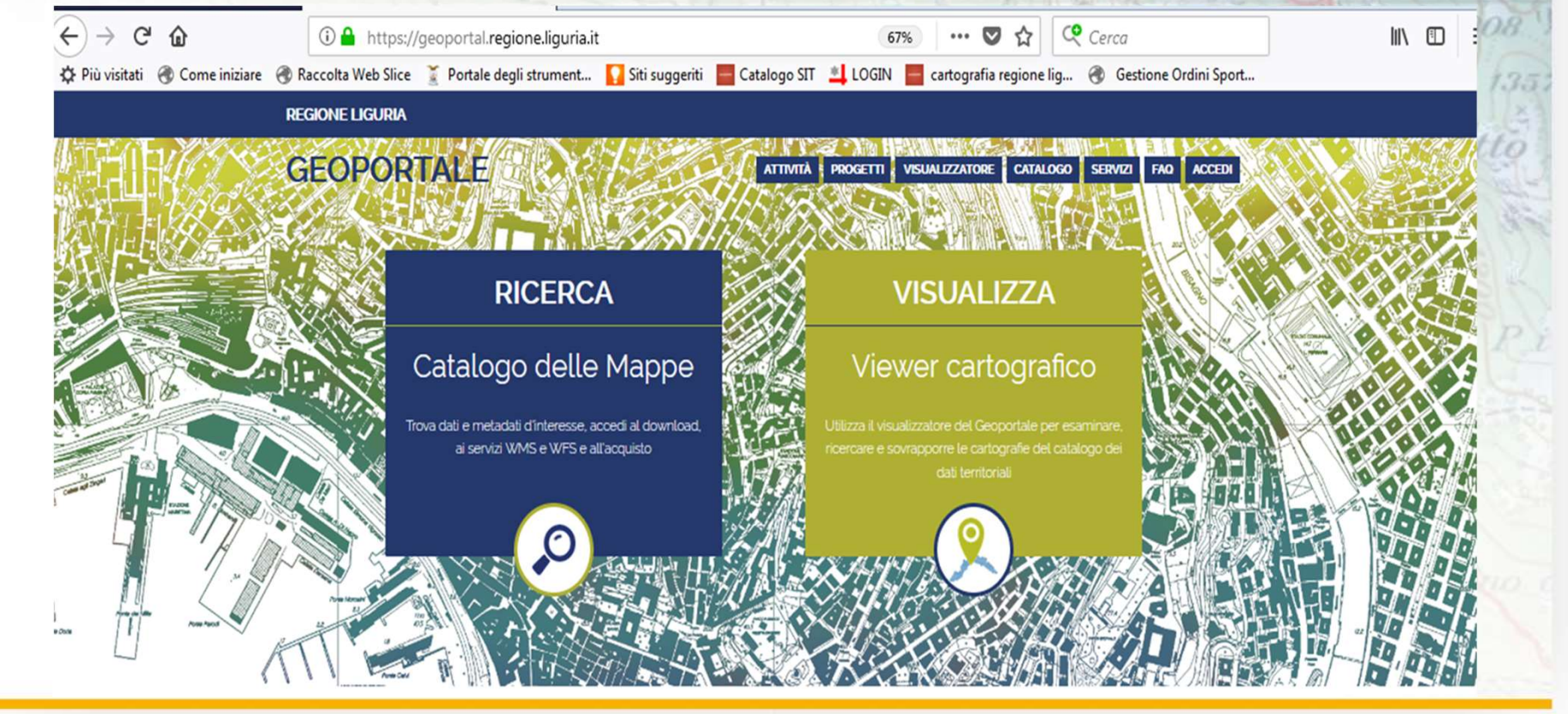

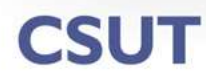

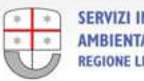

# IL PROGRAMMA «COPERNICUS»

**Copernicus** è un'iniziativa dell'Agenzia Spaziale Europea finalizzata a rendere autonoma l'UE nel settore della Sicurezza e dell'Ambiente, tramite campagne di telerilevamento satellitare.

Il programma Copernicus si fonda su 4 pilastri:

- Componente spaziale (costellazione di satelliti Sentinel e relative infrastrutture)
- Misure in situ (aeree e terrestri)
- Standardizzazione dei dati
- Servizi per gli utenti (come la fornitura gratuita dei dati)

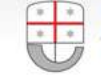

# La famiglia dei satelliti Sentinel

Sentinel 1: coppia di satelliti (S1A e S1B): fornisce informazioni radar su terre ed oceani Sentinel 2: coppia di satelliti (S2A e S2B): fornisce immagini ottiche ed IR ad alta risoluzione per lo studio di suoli, vegetazione, acque ecc.. Sentinel 3: coppia di satelliti (S3A e S3B): fornisce dati ottici, radar, altimetrici e termici per il monitoraggio di terre emerse ed oceani Sentinel 4: satelliti non ancora operativi e destinati allo studio della qualità e caratteristiche dell'aria Sentinel 5: satelliti non ancora operativi e destinati al monitoraggio della composizione atmosferica Sentinel 6: satelliti non ancora operativi e destinati alla misura accurata della superficie marina, per studi oceanografici e sul clima

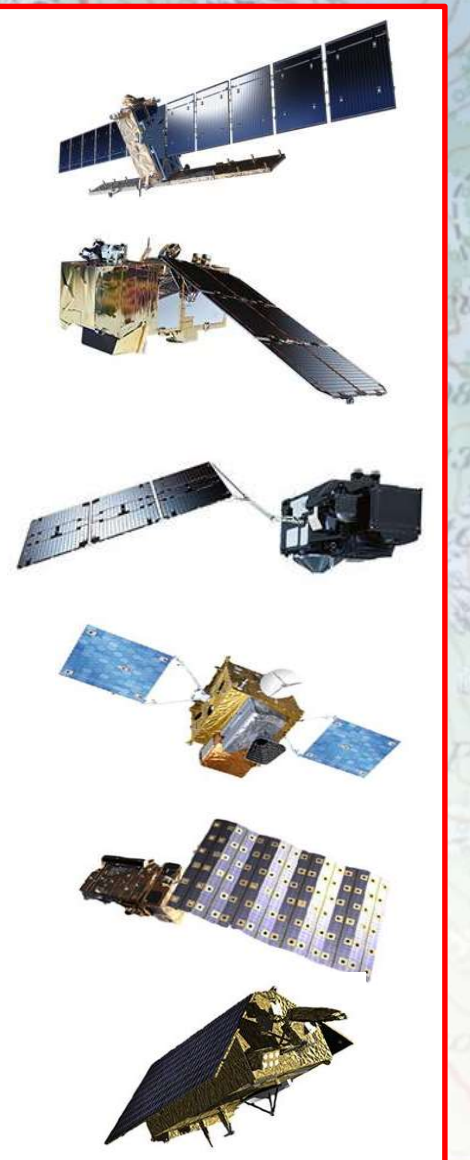

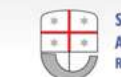

#### CSUT

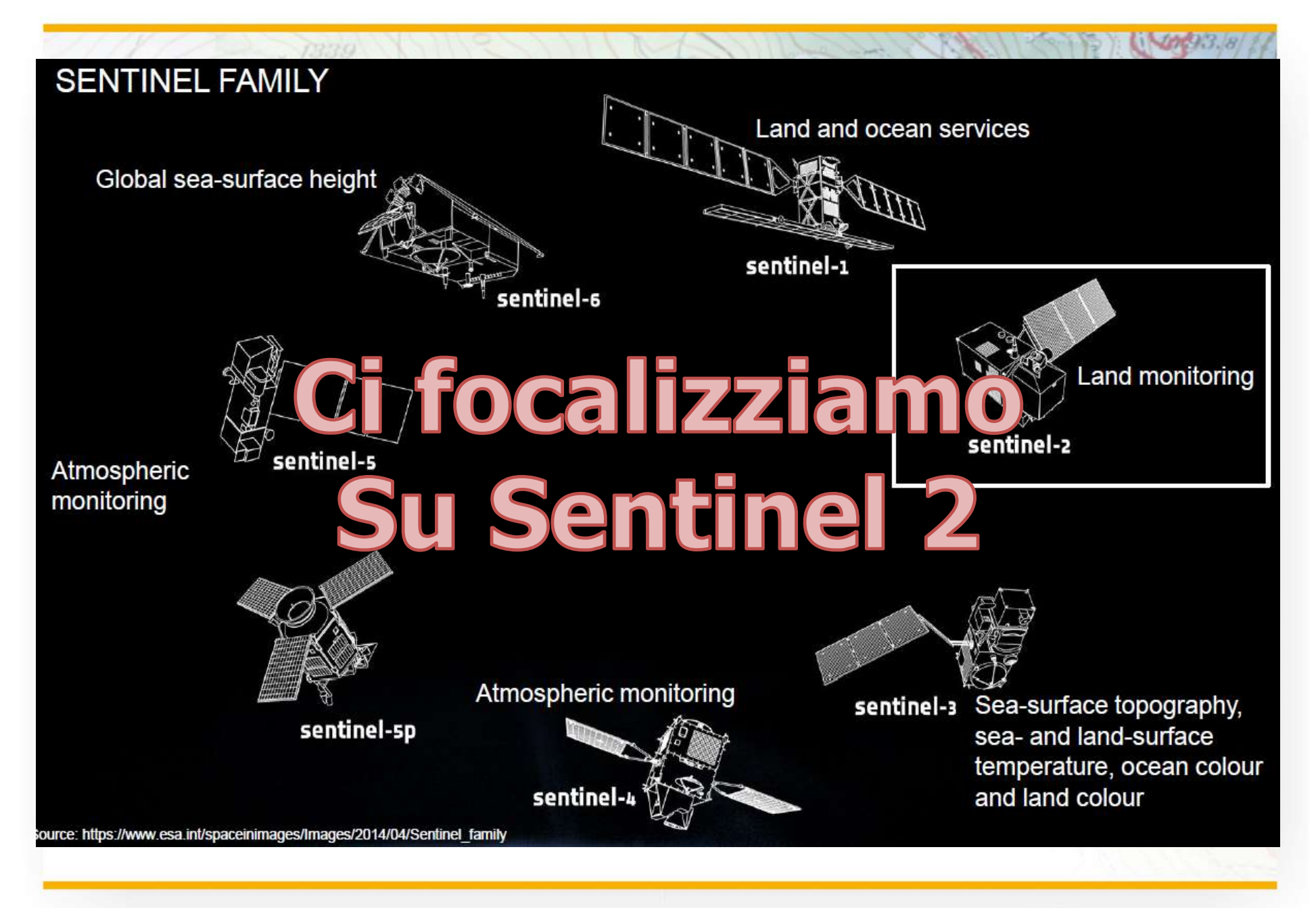

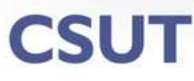

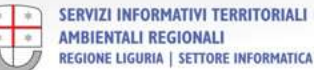

# Sentinel – 2: caratteristiche ed applicazioni

Le possibili applicazioni includono:

- Monitoraggio della copertura del suolo e delle sue variazioni
- Applicazioni nel campo dell'agricoltura, come il controllo dei raccolti
- Osservazione sullo stato di salute della vegetazione
- Mappatura delle acque costiere ed interne e monitoraggio ambientale
- Monitoraggio dei ghiacciai e della copertura nevosa
- Mappatura delle inondazioni e gestione del rischio ad esse connesso

Per rispondere a queste esigenze, si avvale si una serie di sensori multispettrali a risoluzione media – alta (pixel a terra da 10 a 60 m) con elevata frequenza di rivisitazione (5 giorni circa di intervallo fra un passaggio e l'altro dei satelliti sulla medesima zona).

Viene garantita una continuità temporale dal punto di vista del tipo di dato con le precedenti generazioni di satelliti come SPOT e Landsat TM, in modo da consentire studi a lungo termine.

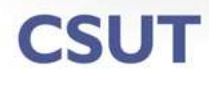

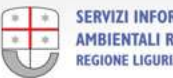

### **Risoluzione radiometrica e spaziale**

**10 m** di risoluzione: visibile ed infrarosso vicino (B2, B3, B4, B8)

**20 m** di risoluzione: IR vicino e SWIR (B5, B6, B7, B8a, B11, B12)

**60 m** di risoluzione: aerosol costiero vapor d'acqua e cirri (B1, B9, B10)

CSUT

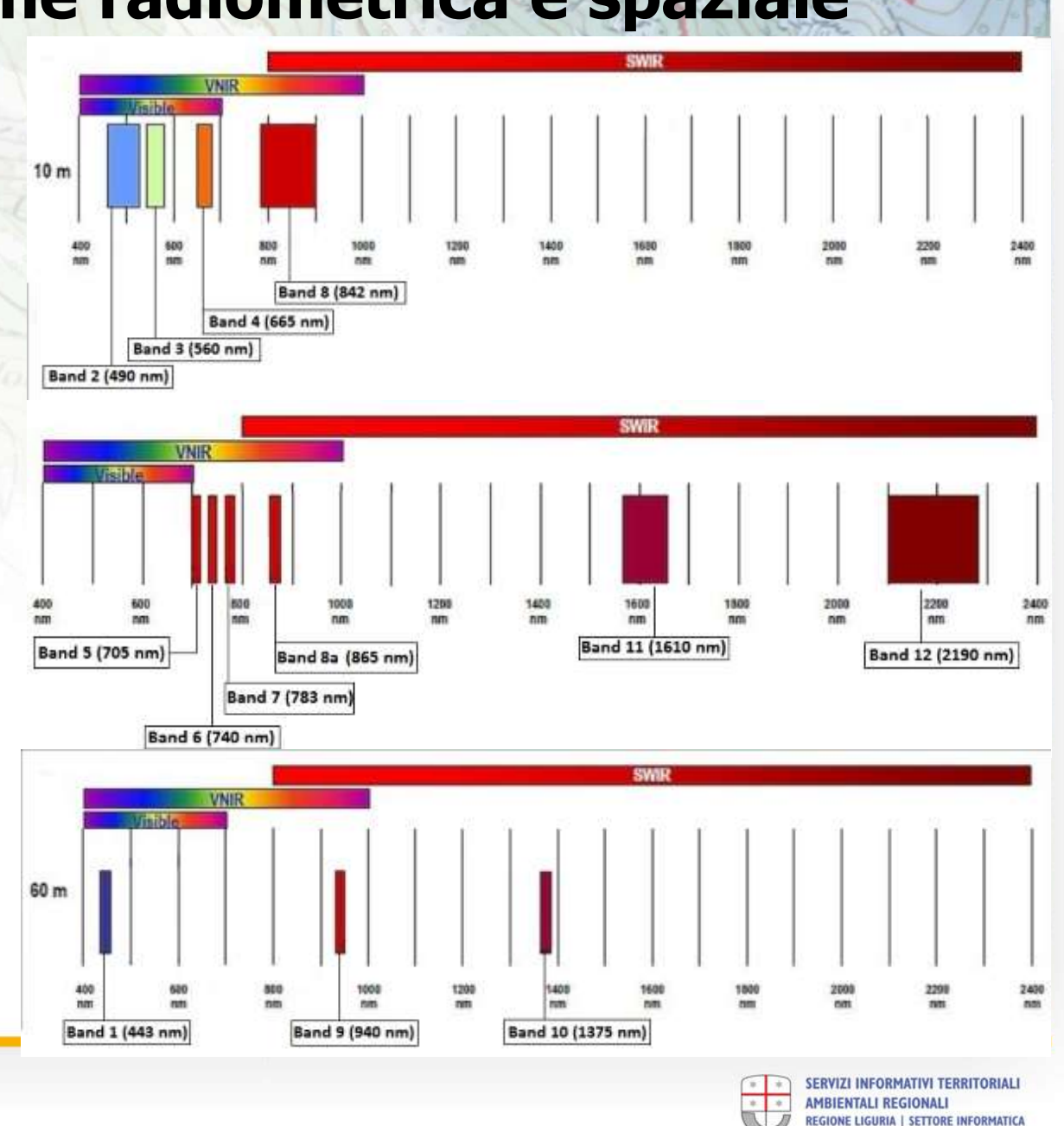

# Prodotti disponibili all'utenza

Le immagini fornite dalla coppia di satelliti Sentinel 2 sono il mosaico di porzioni elementari indivisibili («granules») contenenti tutte le bande spettrali e scaricabili in genere sotto forma di ingombri detti «Tiles» di 100 x 100 Km

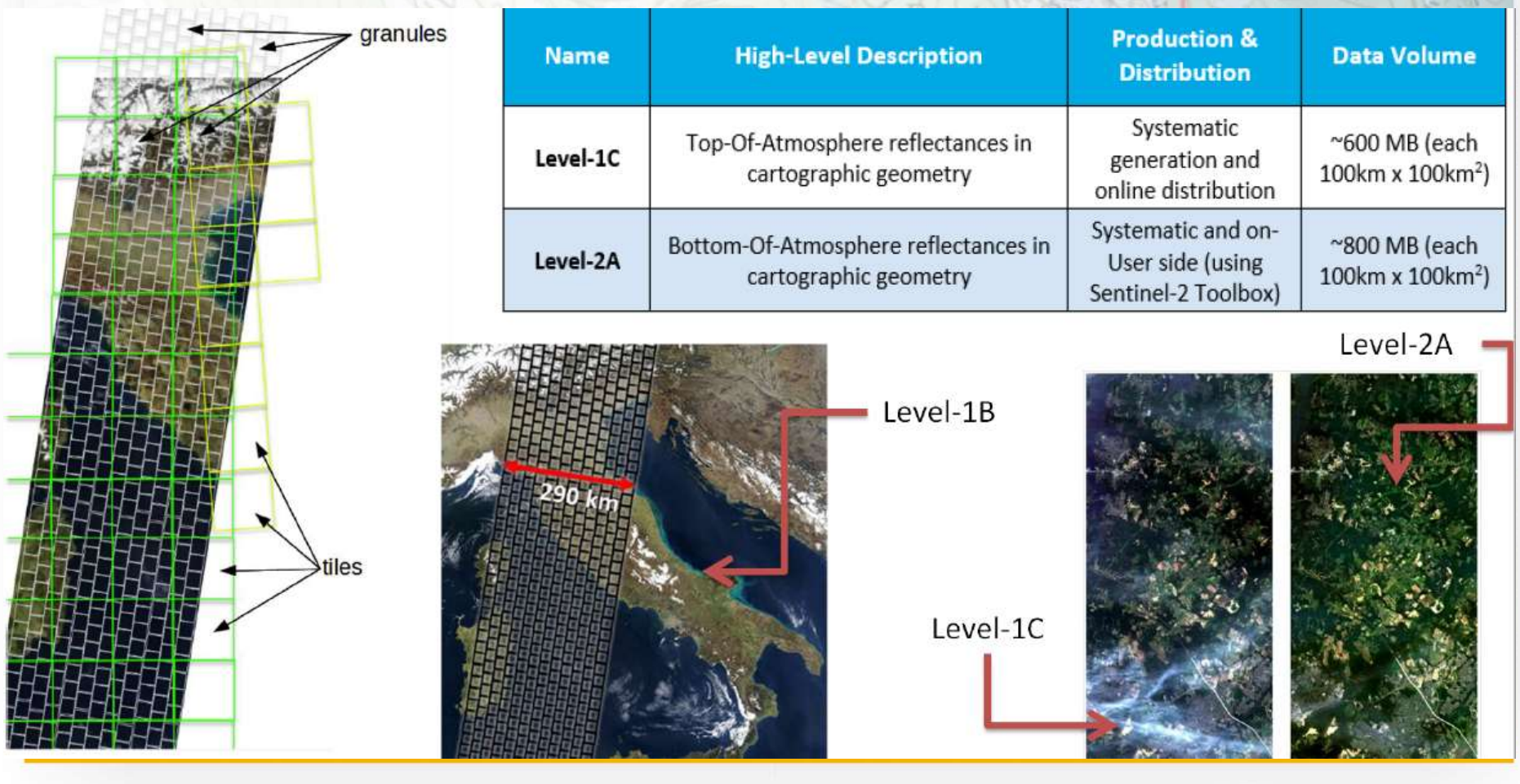

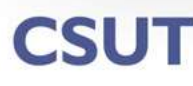

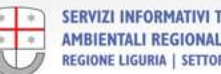

REGIONE LIGURIA | SETTORE INFORMATICA

### Accesso ai dati Sentinel - 1

I dati sono disponibili gratuitamente agli utenti registrati nell'apposito portale ESA dedicato (*Copernicus Open Access Hub*), disponibile al sito: https://scihub.copernicus.eu/

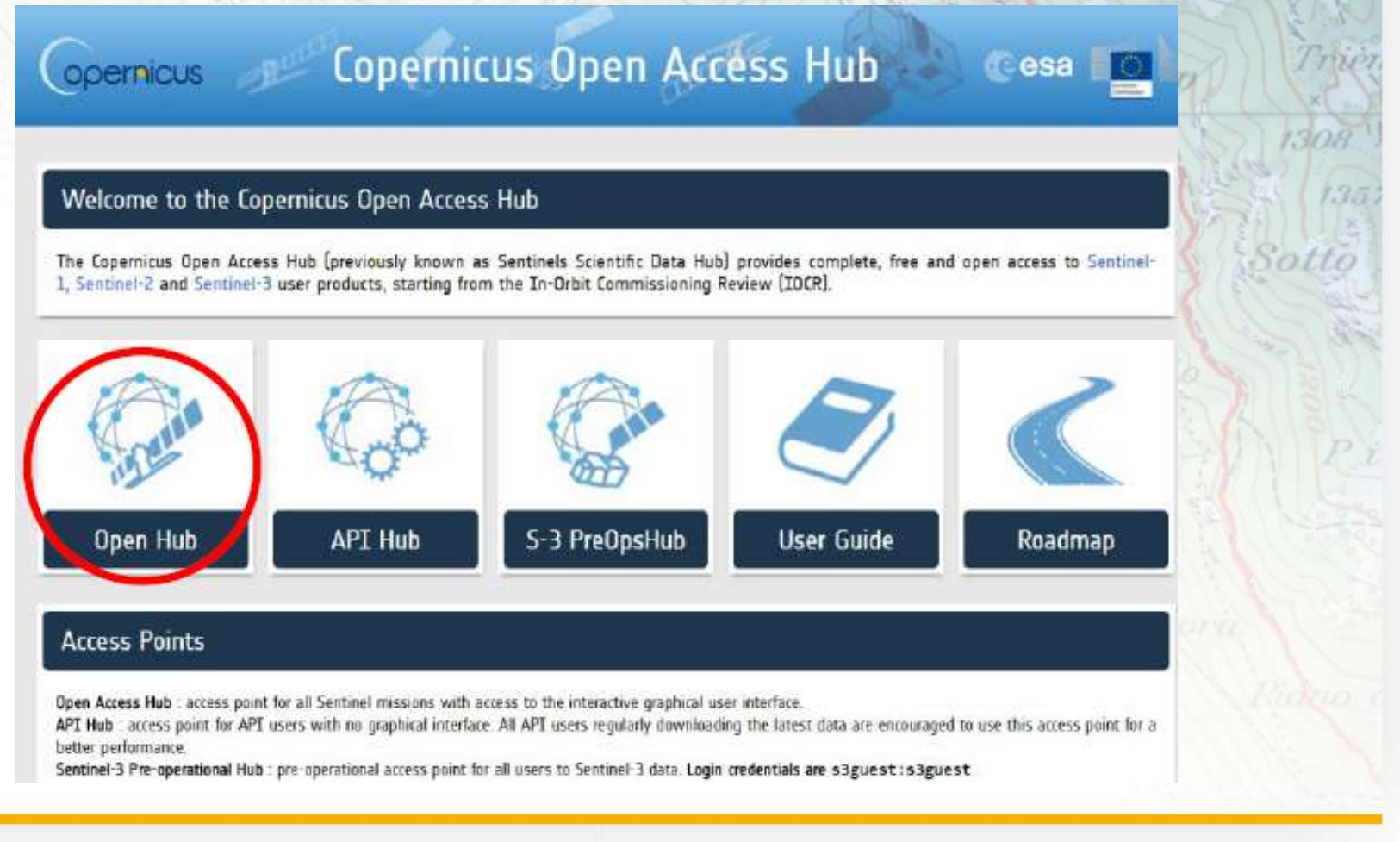

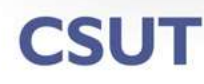

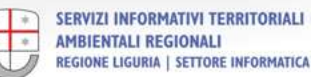

# Accesso ai dati Sentinel - 2

Una volta ottenute le credenziali di accesso, si carica la pagina https://scihub.copernicus.eu/dhus/ e si provvede al login:

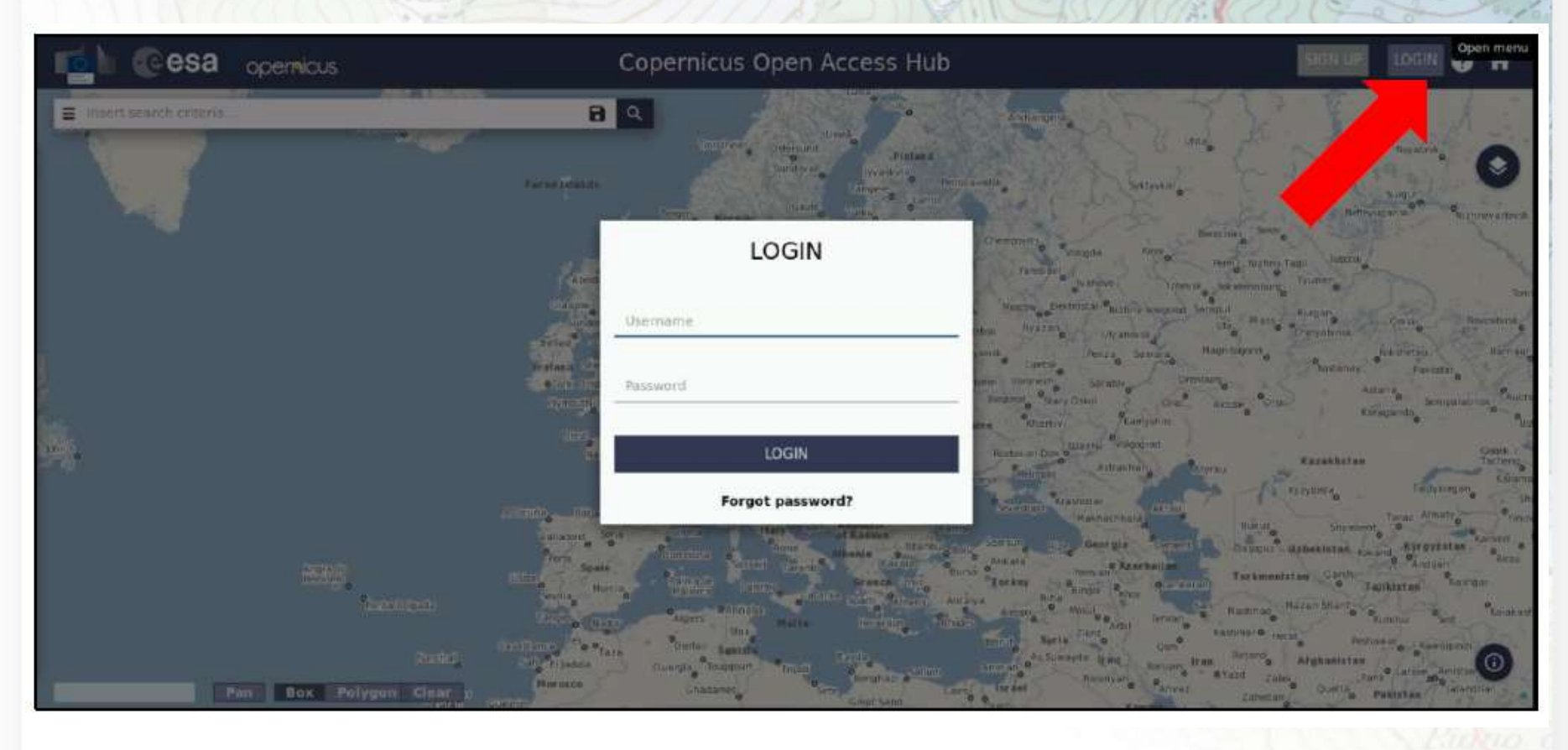

**CSUT** 

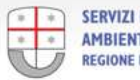

## Accesso ai dati Sentinel - 3

A questo punto si effettua uno zoom sull'area da esaminare, utilizzando l'apposito tasto «*Navigation Mode*»:

Una volta inquadrata la zona di interesse, la si seleziona con il tasto «*Area mode*», trascinando un rettangolo che la comprenda.

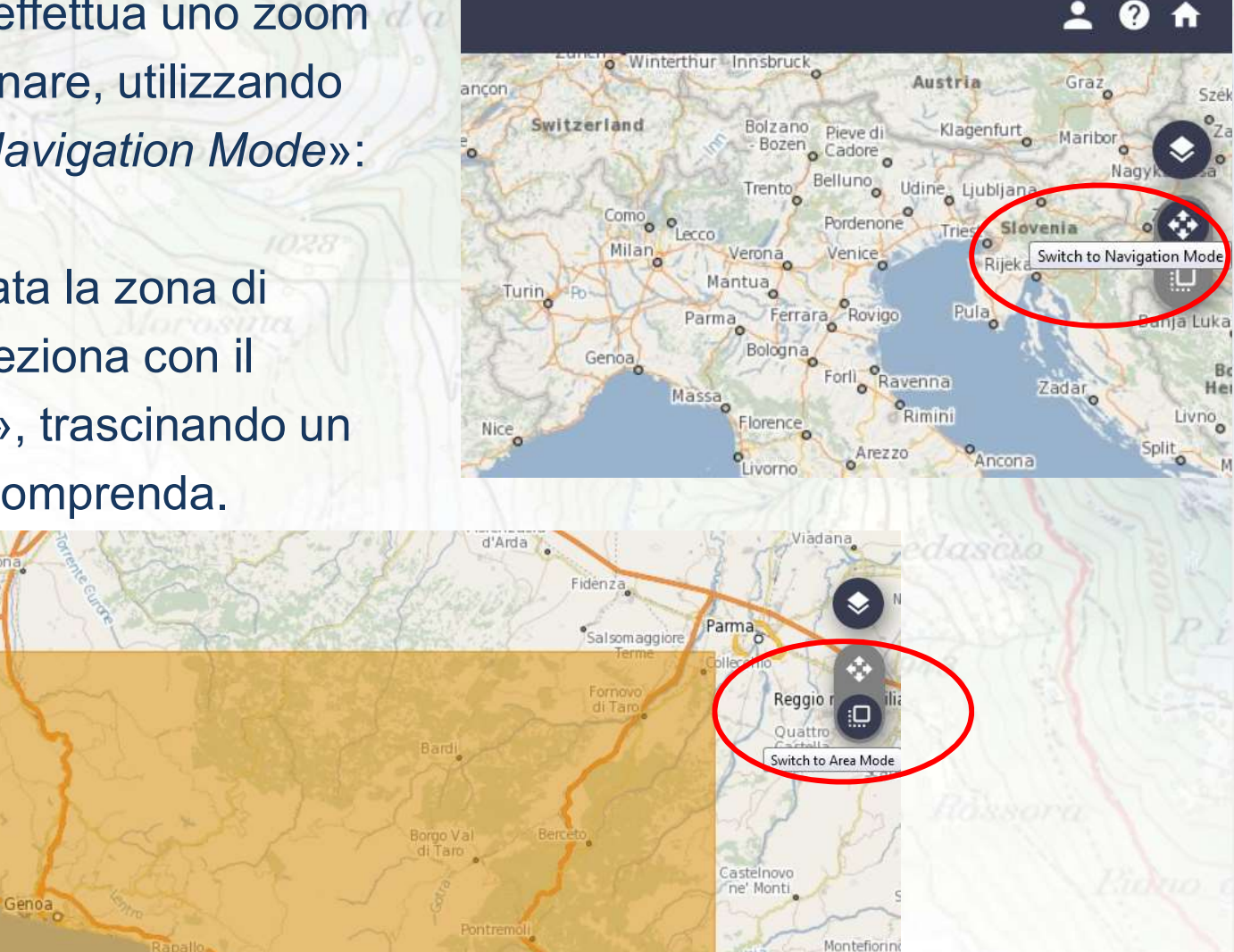

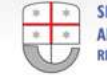

| Advanced Search     |               |        |        |          |          |          |         | Clear                 | 1. Fare clic quiPer mostrare la finestra |
|---------------------|---------------|--------|--------|----------|----------|----------|---------|-----------------------|------------------------------------------|
| Son                 | тву:<br>nsing | Date   |        |          |          |          | •       | Ascending             | 2. Inserire                              |
| Sen                 | sing (        | period | 0      |          |          |          |         |                       | L'intervallo temporale                   |
| <                   | October 2019  |        |        |          |          |          | >       |                       | 029 - 1029                               |
|                     | 01            | 02     | 03     | 04<br>11 | 05<br>12 | 06<br>13 | 07      |                       | 3 Selezionare                            |
|                     | 15            | 16     | 17     | 18       | 19       | 20       | 21      |                       | J. JEIEZIUITATE                          |
|                     | 22            | 23     | 24     | 25       | 26       | 27       | 28      | Product Type          | Il satellite di interesse                |
| Tor                 | 29<br>05      | 06     | 07     | 08       | 02       | 10       | 11      | Sensor Mode           | 4. Selezionare                           |
|                     |               |        | innocr | (        | 1        | ,        |         | Collection            | Il tipo di prodotto, la %                |
| Mission: Sentinel-2 |               |        |        |          | 2        |          |         | Product Type          | di copertura nuvolosa.                   |
|                     |               |        |        |          |          | -        | S2MSI2A | 5 Lanciare la ricerca |                                          |

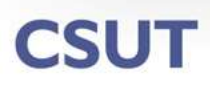

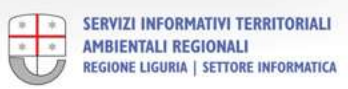

# Accessi alternativi ai dati Sentinel

Oltre al sito ufficiale, è possibile collegarsi a molte altre risorse alternative sul Web che consentono lo scarico gratuito delle immagini Sentinel, come: Il sito americano USGS: Pianca Briora https://earthexplorer.usgs.gov/

il sito inglese SEDAS: https://sedas.satapps.org/#tools

Il sito francese **THEIA**:

https://www.theia-land.fr/en/data-and-services-for-the-land/

Può essere vantaggioso collegarsi a questi portali, in quanto spesso forniscono più servizi rispetto ad ESA, come altre piattaforme satellitari, processamento più completo delle immagini (es. L2A sempre presente...), inoltre in alcuni casi è possibile automatizzare selezione e scarico dei dati...

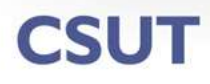

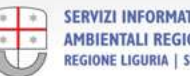

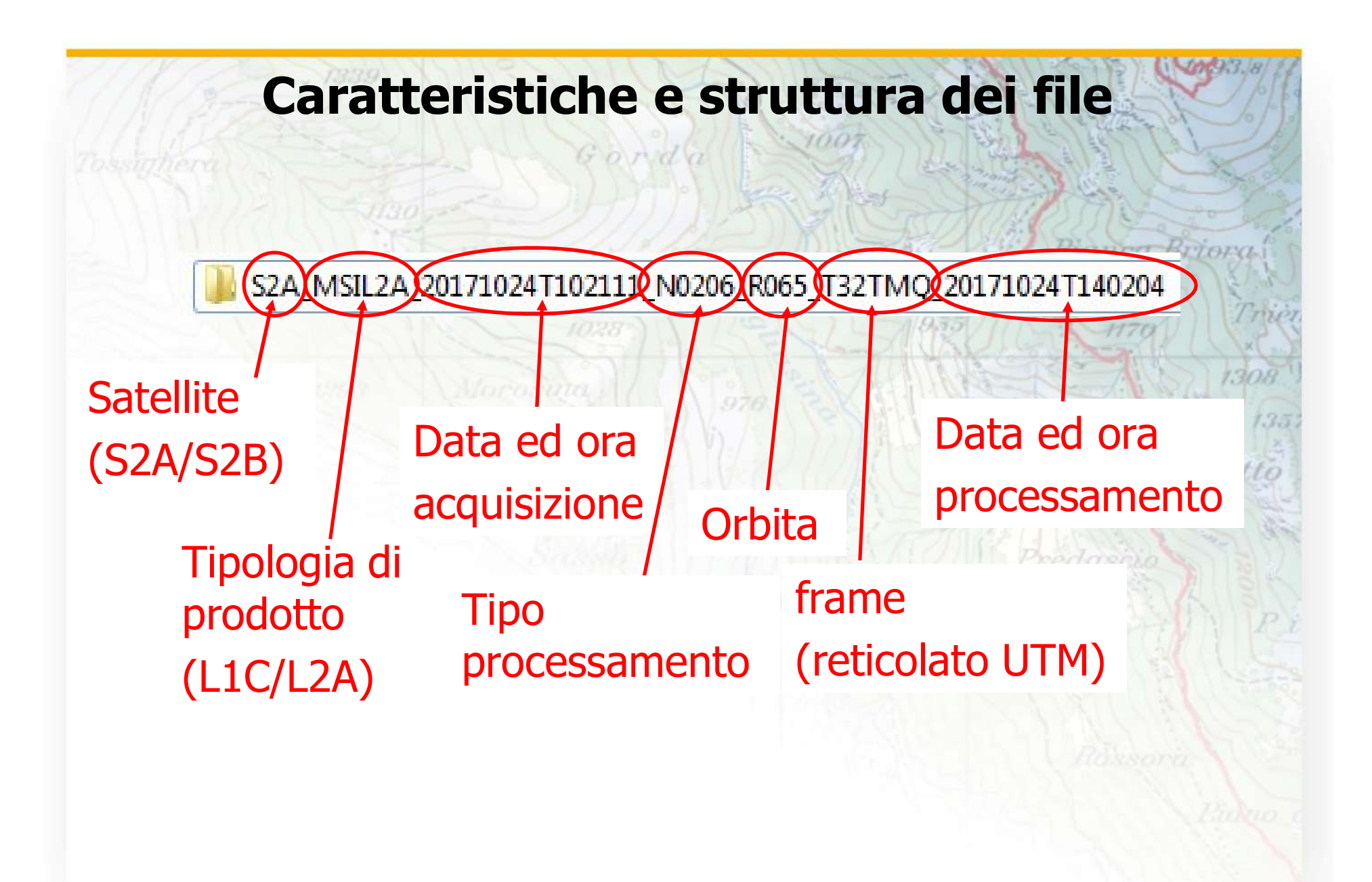

CSUT

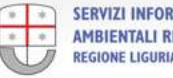

# **SNAP – SENTINELS APPLICATION PLATFORM ESA**

Si tratta di un programma appositamente creato dall'ESA per gestire prodotti Sentinel e di altre piattaforme. Essendo gratuito e di uso semplice, è stato impiegato in Regione Liguria per le elaborazioni descritte più avanti

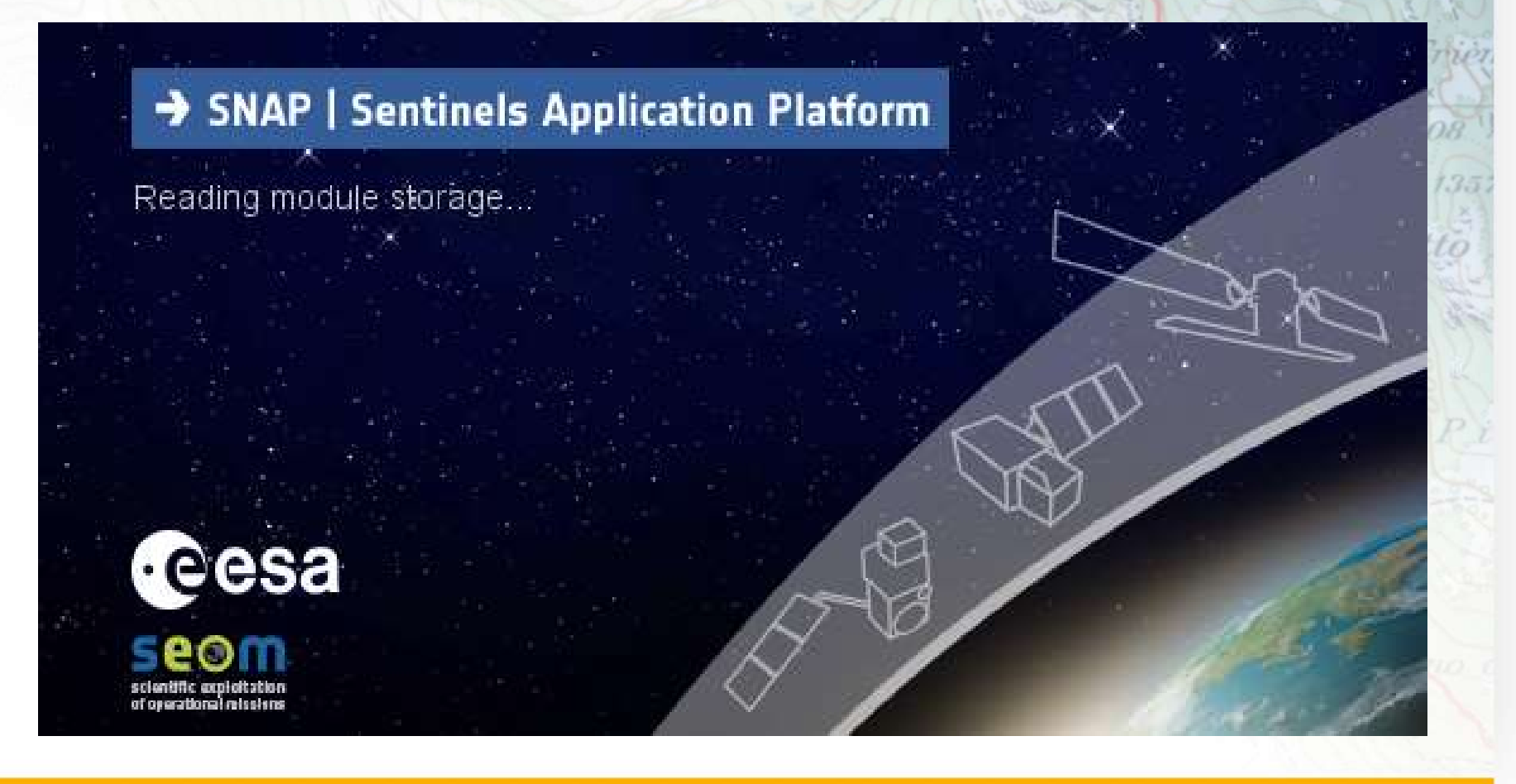

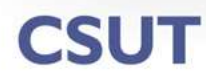

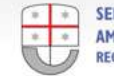

# SNAP – Esplorazione dei dati

Una volta caricato il dato è possibile vederne le caratteristiche nella finestra «Product Explorer»: tutti gli elementi che lo compongono sono contenuti in una serie di sottocartelle disposte secondo una struttura ad albero:

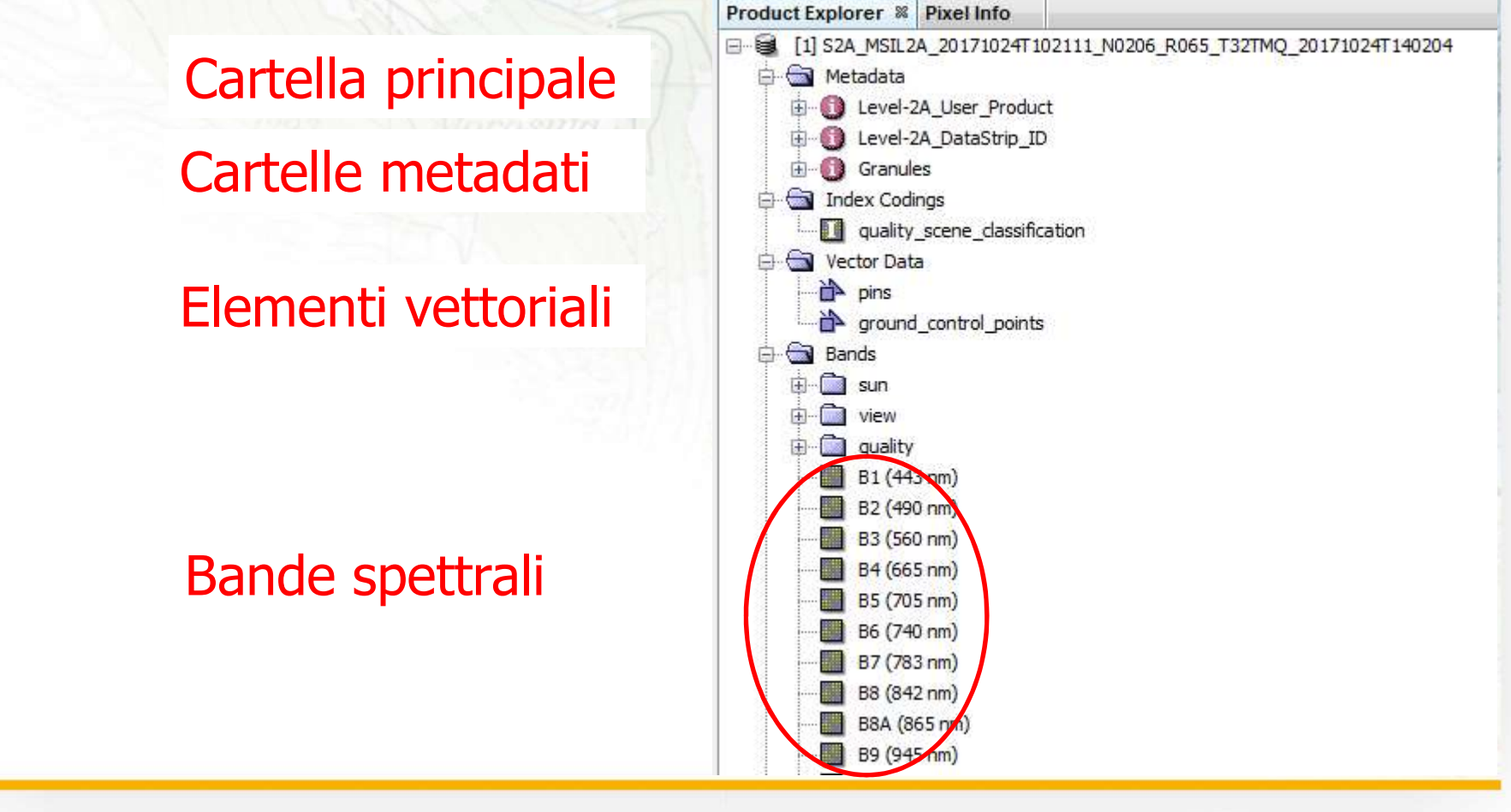

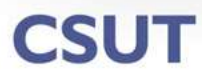

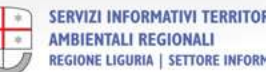

#### SNAP – Caricamento immagini Per visualizzare le immagini, è possibile caricare una singola banda o una combinazione di bande con un clic nella finestra «Product Explorer»: File Edit View Analysis Layer Vector Raster Optical Radar Tools Window Help Workspace 🕺 [1] Sentinel 2 MSI Natural Colors RGB 88 198-2/302-4MB [1] Sentinel 2 MSI Natural Colors RGB - 0 X Product Explorer # Pixel Info [1] S2A\_MSIL2A\_20 3. Visualizzazione del 140204 Rand Maths... 🖶 🦳 Metadata Add Elevation Band 🖻 · 💼 Index Codings risultato nella finestra Vector Data Add Land Cover Band 🗄 🔄 Bands Group Nodes by Type D. sun Select RGB-Image Channels **Open RGB Image Window** n view Open HSV Image Window quality Profile - 🖪 🗎 🗎 B1 (443 nm) Sentinel 2 MSI Natural Colors Close Product B2 (490 nm) Close All Products Red. B4 ¥ .... B3 (560 nm) Green: B3 -Close Other Products B4 (665 nm) Blue: B2 ¥ .... B5 (705 nm) Save Product B6 (740 nm) Store RGB channels as virtual bands in current product Save Product As... 2. Scelta della B7 (783 nm) Cut Ctrl+X B8 (842 nm) OK Cancel B8A (865 nm) Ctrl+C Copy composizione di B9 (945 nm) Paste Ctrl+V B11 (1610 nm) Delete B12 (2190 bande opportuna 1. Clic destro sul nome H- Masks

In alternativa, fare doppio clic sulla singola banda per visualizzarla.

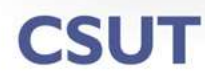

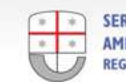

### Esempi di composizioni RGB

#### Colori naturali RGB **B4 B3 B2**

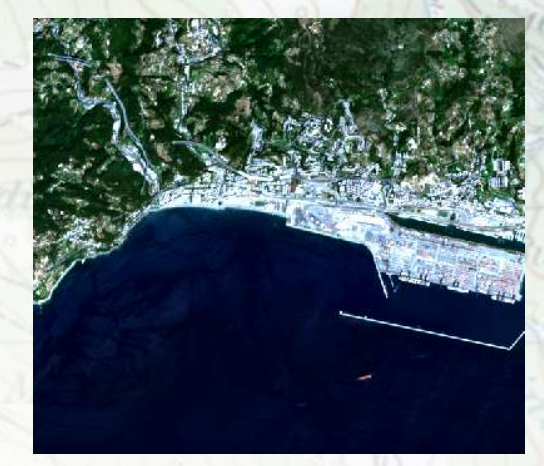

#### Infrarosso falso colore RGB B8 B4 B3

Infrarosso falso colore RGB **B8A B11 B12** risoluzione di **20 m** 

**CSUT** 

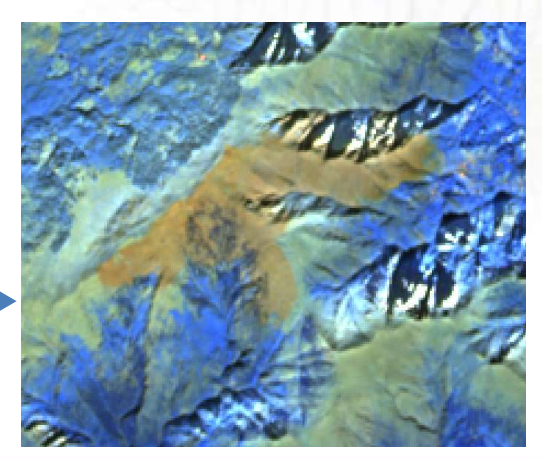

#### Evidenzia le aree incendiate

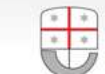

### SNAP – funzionalità e applicazioni sperimentate

- Creazione di indici a partire dalle bande spettrali (NBR, NDVI)  $\rightarrow$ individuazione aree percorse dal fuoco, variazioni di biomassa vegetale
- Classificazioni automatiche e semiautomatiche delle immagini
- «Graph Editor»: disegno di flussi di lavoro tramite diagrammi a blocchi
- «Batch Processing»: estensione dei flussi di lavoro impostati a serie di immagini omologhe
- «Time Series»: analisi del risultato del batch processing pixel per pixel e controllo dell'evoluzione di un parametro al trascorrere del tempo

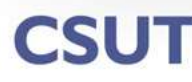

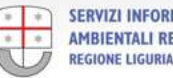

# **Tutorial disponibili online**

Sul sito ufficiale dell' ESA (sezione «Documentation») sono disponibili numerosi tutorial video che approfondiscono le varie funzionalità:

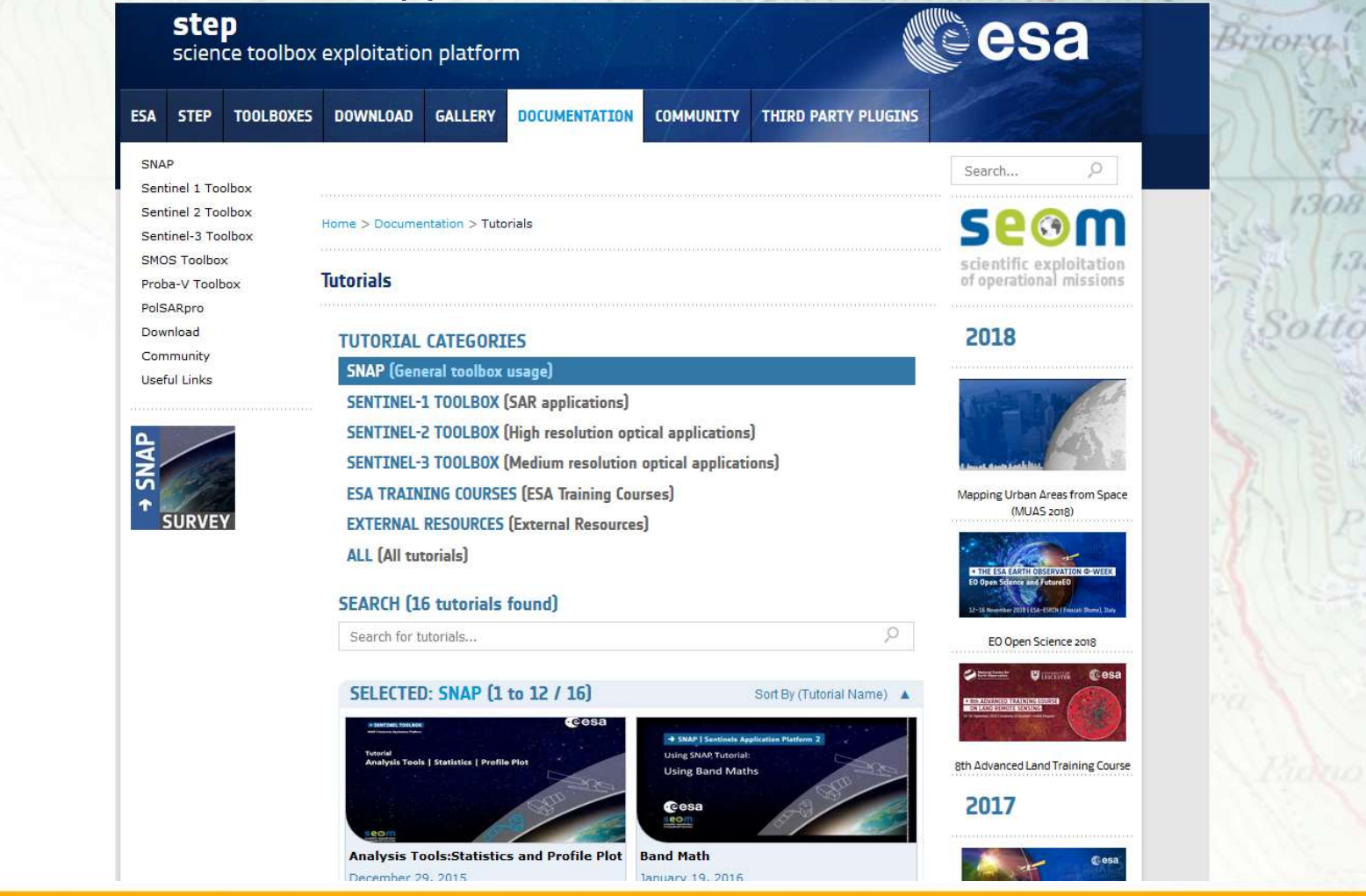

CSUT

# Esempi di applicazioni pratiche nel campo dello studio del territorio

Vediamo alcuni esempi delle applicazioni allo studio del territorio delle funzionalità di SNAP utilizzate sulle immagini Sentinel-2:

- VARIAZIONI TEMPORALI DI BIOMASSA VEGETALE
- INDIVIDUAZIONE AREE PERCORSE DAL FUOCO
- CLASSIFICAZIONI AUTOMATICHE E SEMIAUTOMATICHE DEL TERRITORIO PER L'INDIVIDUAZIONE DELLE AREE URBANIZZATE

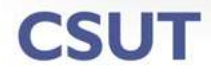

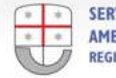

### Variazioni di biomassa vegetale

E' stato calcolato in ambiente SNAP l'indice NDVI di immagini della stessa zona riprese in 2 anni successivi (2016 e 2017) ed è stata computata la differenza matriciale pixel a pixel dei 2 indici: NDVI2016-NDVI2017; in questo modo sono state evidenziate zone che hanno subito una forte diminuzione di tale indice e quindi di biomassa vegetale. Tale situazione può indicare varie problematiche connesse allo stato di salute della vegetazione.

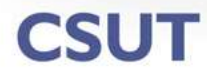

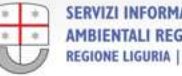

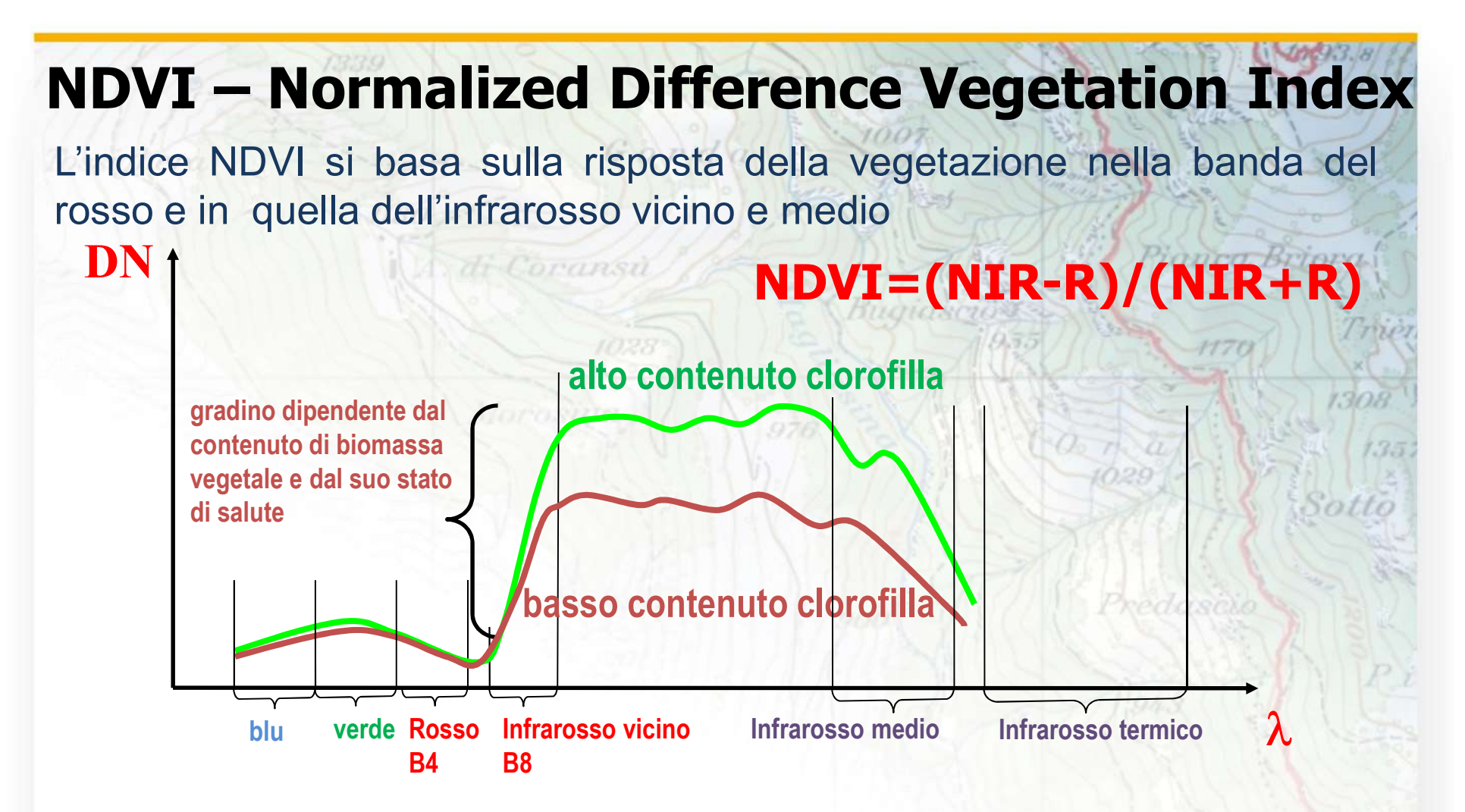

La variazione temporale dell'NDVI evidenzia zone caratterizzate da una variazione di biomassa vegetale. La diminuzione può essere provocata da diverse cause: taglio boschivo, incendio, stress idrico, fitopatologia.

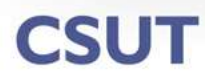

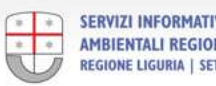

#### Variazioni di biomassa vegetale causate dagli incendi

#### Incendio intercorso tra il 2016 ed il 2017

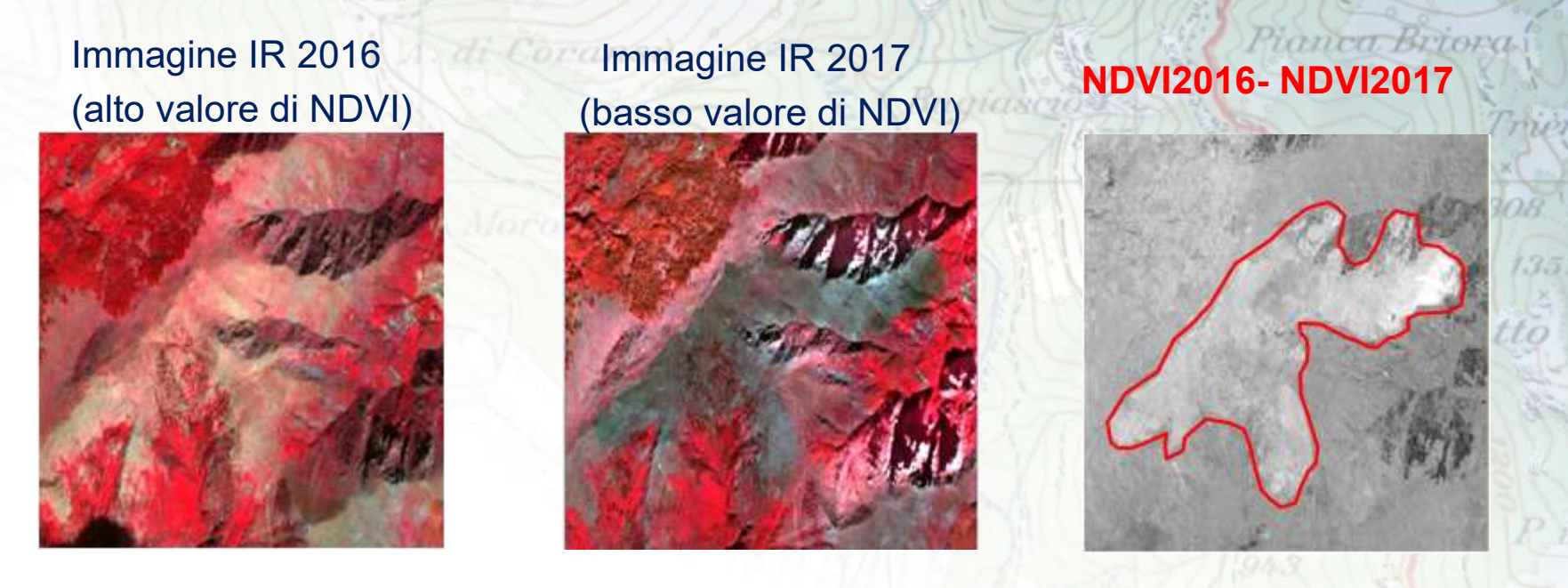

L'aspetto delle aree è sfumato, non netto, senza ombre ma molto circoscritto e facilmente localizzabile

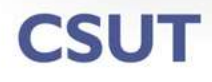

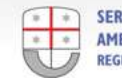

### Variazioni di biomassa dovute a tagli boschivi

#### Disboscamento occorso tra il 2016 ed il 2017

False color IR 2016

False color IR 2017

NDVI2016- NDVI2017

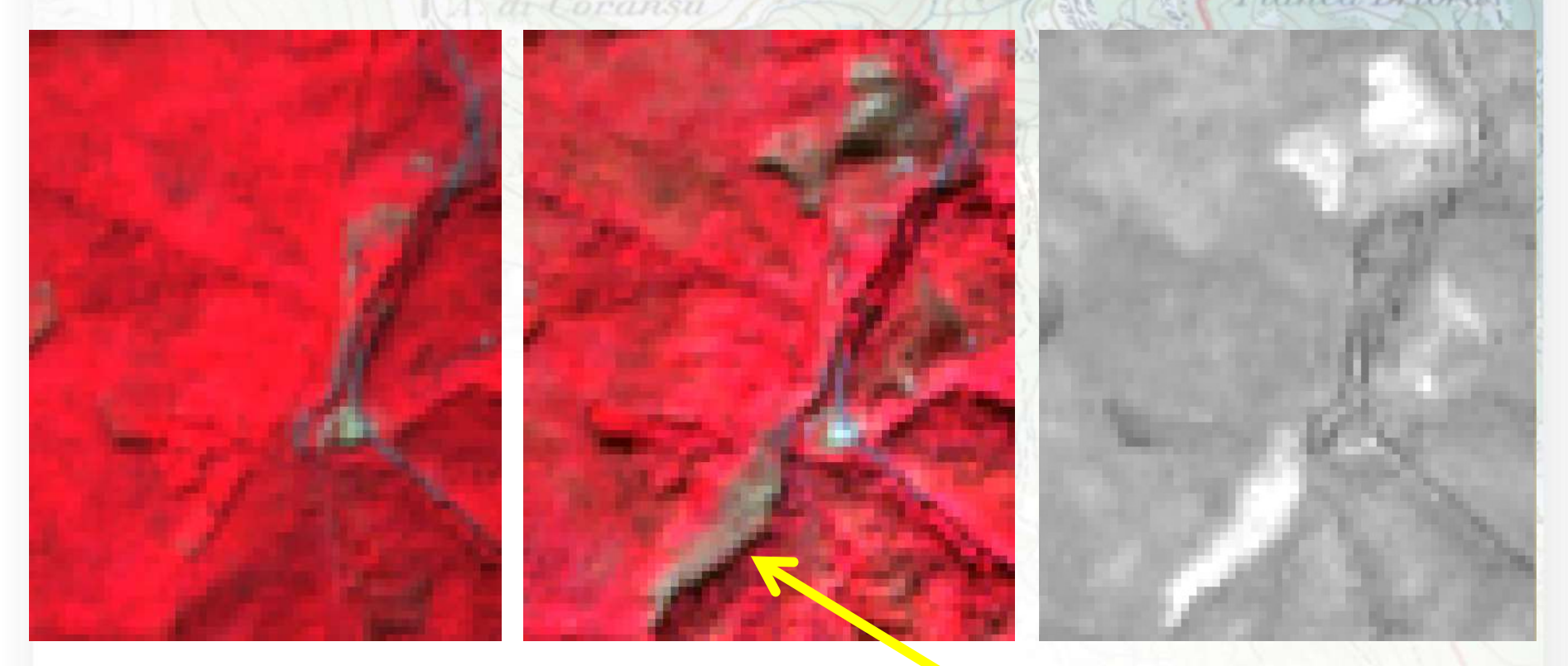

L'aspetto delle aree è molto netto e le ombre sono molto marcate

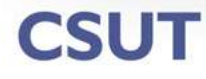

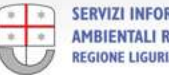

### Individuazione delle aree percorse dal fuoco

La piattaforma Sentinel-2 acquisisce porzioni di spettro elettromagnetico (bande **B8A**, **B11**, **B12**) molto adatte alla individuazione delle aree percorse dal fuoco.

| Sentine | 2 MSI Natural ( | Colors (modified)   |                 | -<br>-<br>-        | ī    |
|---------|-----------------|---------------------|-----------------|--------------------|------|
| ladı    | <b>D10</b>      |                     |                 |                    |      |
| ceu.    | DIZ             |                     |                 | Y Ŀ                |      |
| Green:  | B11             |                     |                 | × .                | •••  |
| Blue:   | BBA             |                     |                 | ~ .                |      |
| - Stor  | re RGB channels | as virtual bands in | current product | Expressions are vi | alio |

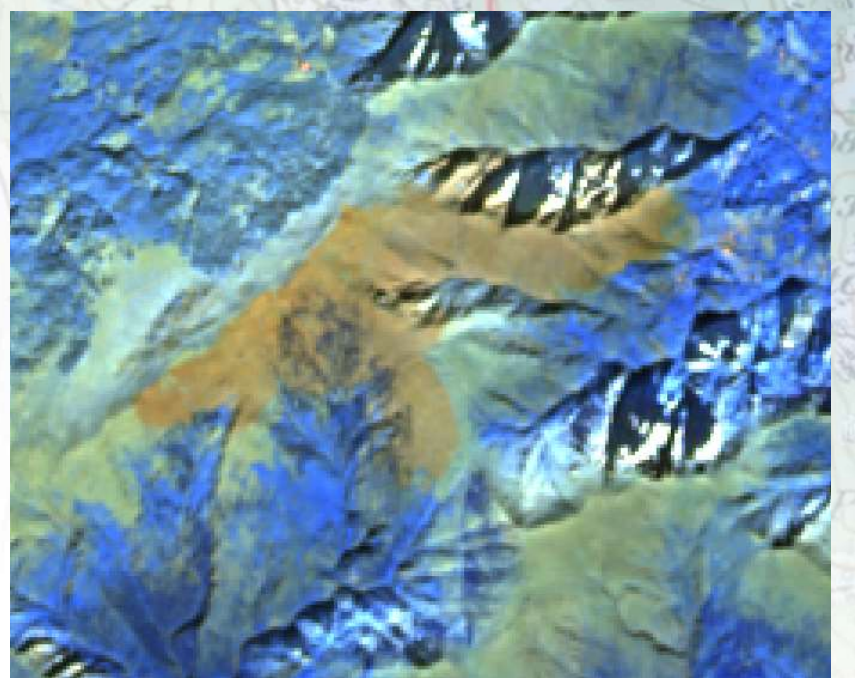

La composizione RGB indicata in figura evidenzia chiaramente il perimetro dell'area bruciata tra gli anni 2016 e 2017...

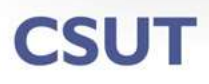

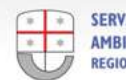

### **Indice NBR - Normalized Burn Ratio**

La vegetazione in buona salute ha una riflettanza molto alta nel infrarosso vicino NIR e bassa nello SWIR, mentre le aree bruciate hanno comportamento opposto.

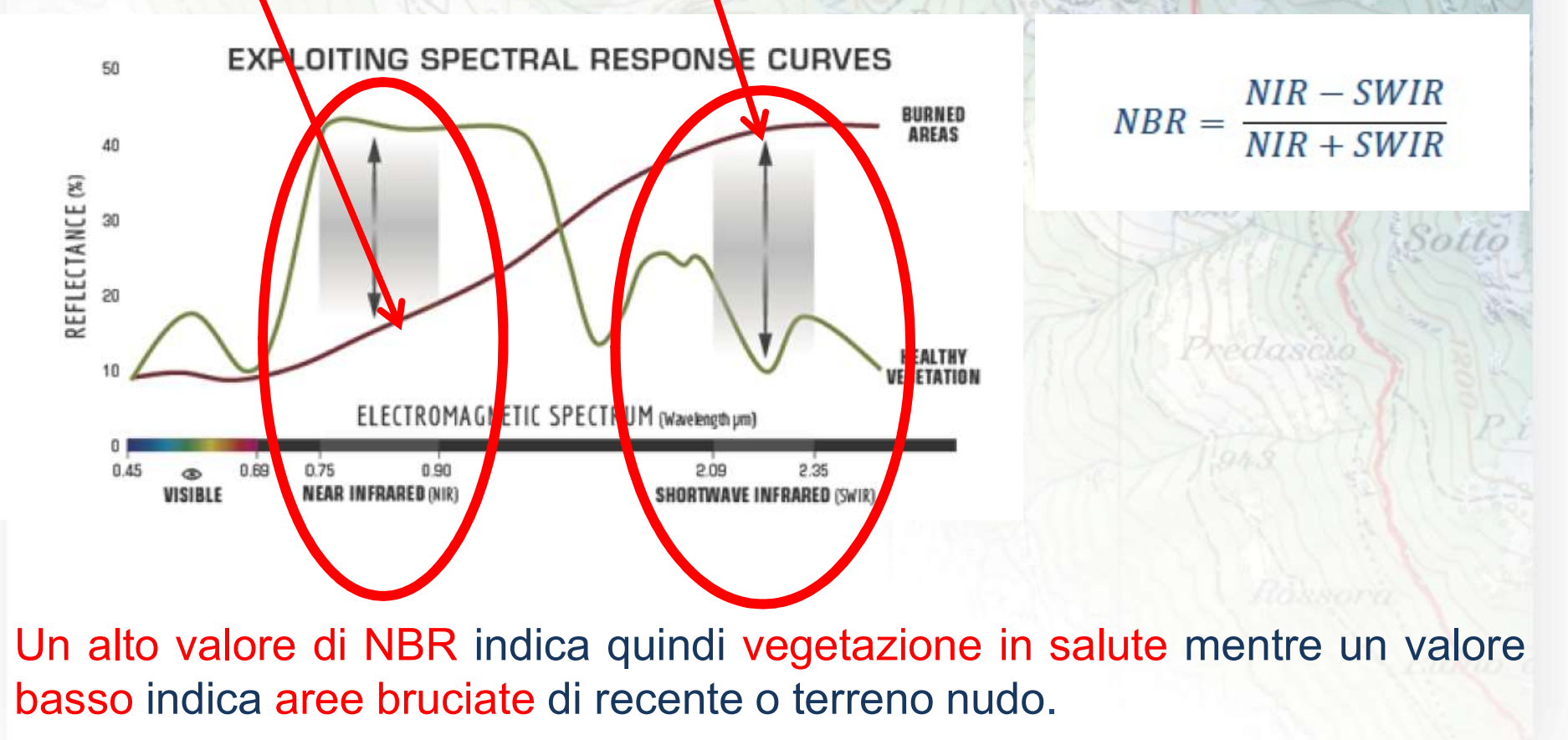

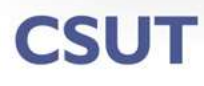

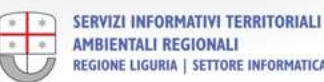

### Confronto dell'Indice NBR fra due anni diversi

Gorda

#### 2016

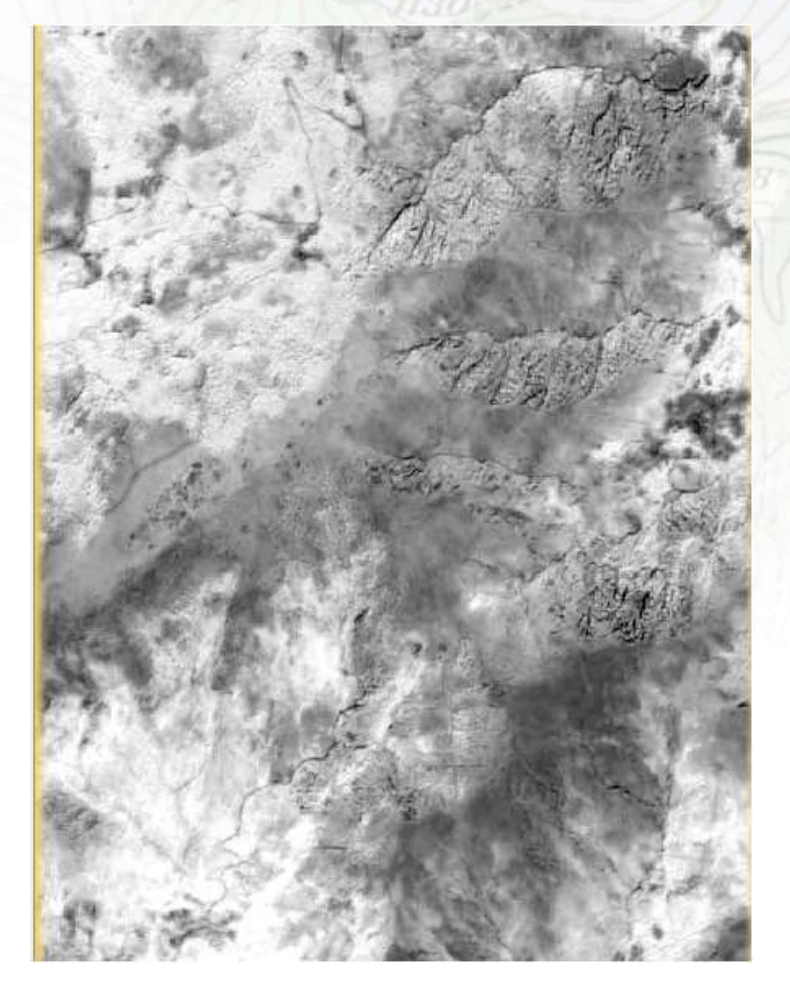

2017

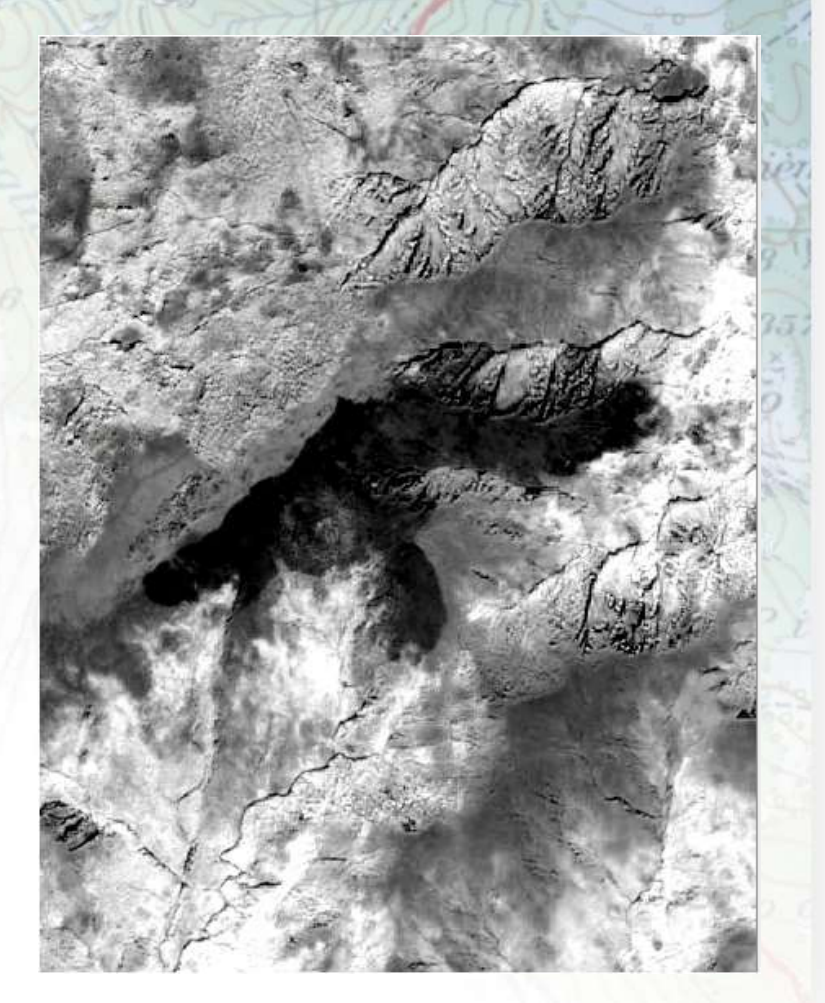

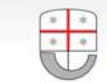

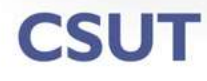

### **Classificazione automatica delle immagini**

Con le classificazioni facciamo un primo timido approccio al mondo dell'AI... Il software individua in automatico gruppi di pixel omogenei (cluster), in base al loro valore di DN e li assegna a classi distinte. L'operatore sceglie poi quelle di interesse

| 3] class_indices - 231084_kmeans_20c_urbanizzato - C:\PROGETTI\231084_kmeans_20                                                                                                    | Dc, urbanizzato.tif - SNAP                              | x                         |
|----------------------------------------------------------------------------------------------------|---------------------------------------------------------|---------------------------|
| Eile Edit ⊻iew Anałysis Layer Vector Raster Optical Radar Iools Window Help                                                                                                    |                                                         | Q • Search (Ctrl+I)       |
| 🚭 🍓 🦻 🖉 🎜 👪 📕 🗩 🗟 💎 Ӣ Ф.А 🔟 🤅                                                                                                    | ◎ ⊮ ⊵ ⊻ Σ % ≿ ቼ & °° € 🛒  🐄 ⊧ 🧑 ۹ 옷 °° ≻ マ 🗖 🥎 @ èè ⇔ 🔨 | 🔹 ≿ 🕺 😵 🚨 🚝 🚰 💁 🖉 🔹 🔛 💈 🔹 |
| Product Explorer × Pixel Info Projects                                                                                                    | - 1 Ikonos RGB (2) ×                                    |                           |
| Wector Data Wector Data Bands Bands |                                                         | Product Uhrary            |
| dass_indices                                                                                                    |                                                         |                           |
| dass_7     6     6.144% Cluster 6, C       dass_8     7     4.23% Cluster 7, C       dass_9     8     4.23% Cluster 7, C       dass_10     9     3.642% Cluster 7, C       dass_11     10     3.75% Cluster 9, C       dass_12     11     3.25% Cluster 10,       dass_14     13     2.192% Cluster 13,       dass_15     16     1.701% Cluster 15,       dass_18     17     1.65% Cluster 15,       dass_13     12     2.565% Cluster 19,       dass_13     12     2.566% Cluster 19,       dass_13     12     2.566% Cluster 18,                                                                                                    |                                                         |                           |
| Mappatura                                                                                                    |                                                         |                           |
| automatica                                                                                                    |                                                         |                           |
| dell'urbanizzato                                                                                                    | Х - Y -                                                 | Lat Lon Zoom Level 🔵 2    |

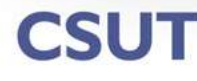

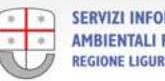

#### False color IR 2017

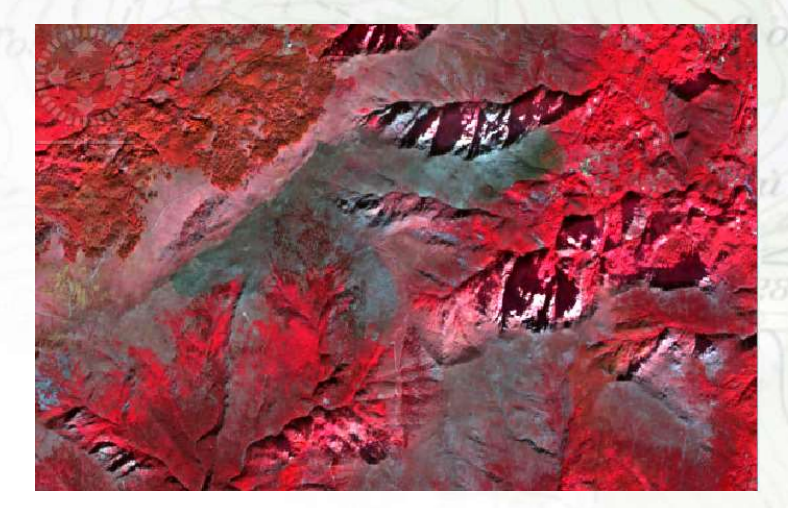

#### False color rgb:12,11,8a

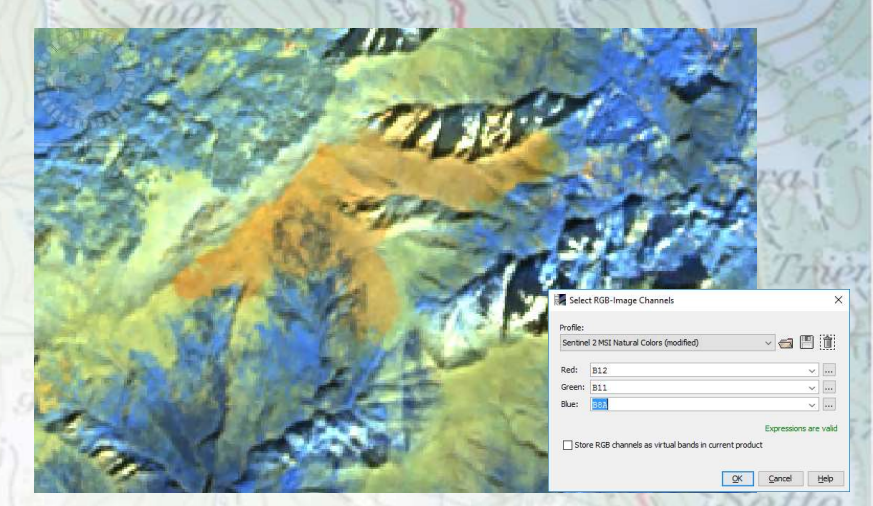

NBR 2017

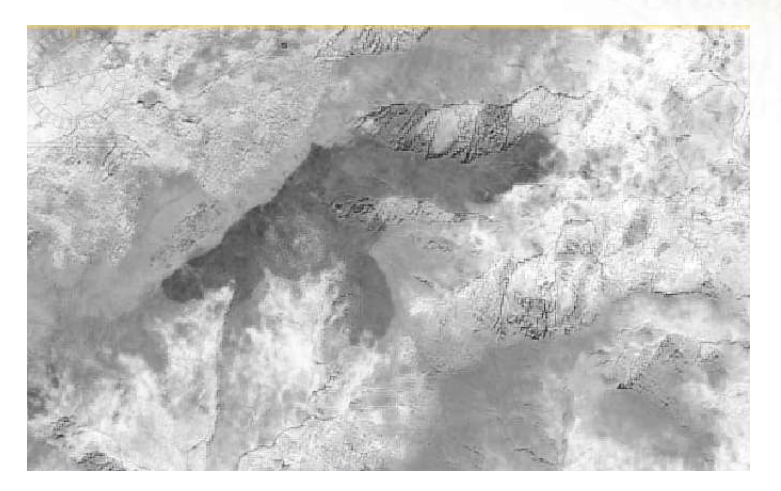

Classificazione automatica su NBR 2017

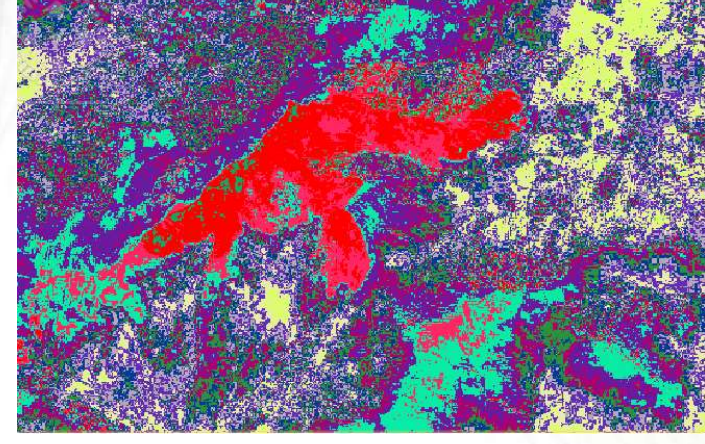

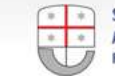

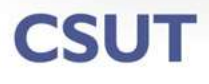

# Classificazione semiautomatica delle immagini

Si individuano a priori delle aree di training, disegnando dei poligoni corrispondenti a determinati elementi del territorio (coltivi, foreste., ecc...) con caratteristiche spettrali ben definite, per addestrare l'algoritmo di *machine learning* a cercare quelle determinate tipologie di aree nel resto dell'immagine:

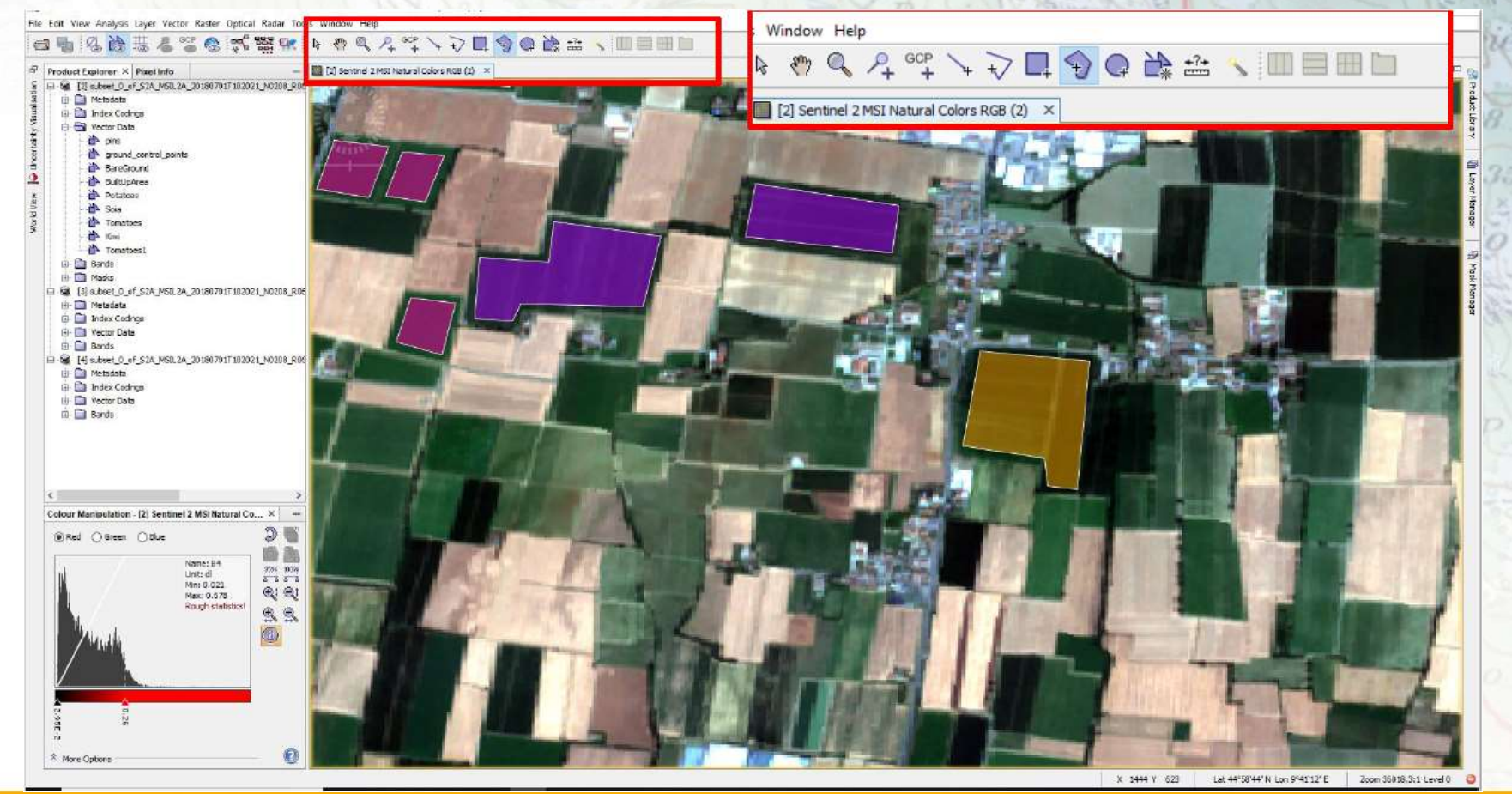

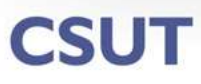

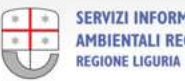

### Visualizzazione dei risultati ed esportazione dell'output

L'algoritmo suddivide l'immagine in classi distinte secondo la firma spettrale degli elementi e le indicazioni dell'operatore: coltivi, foreste, urbanizzato...

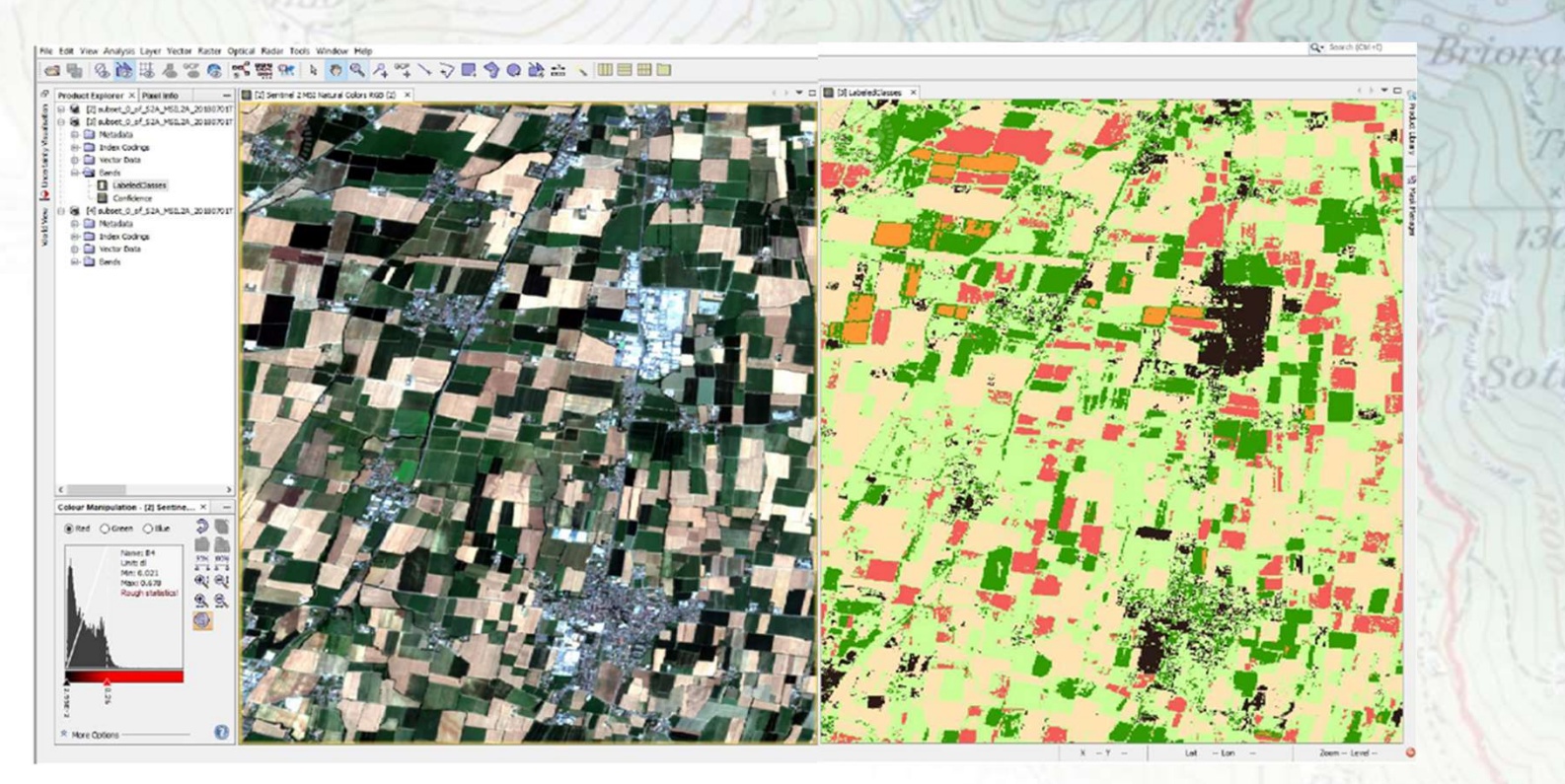

I risultati dell'operazione di classificazione sono immagini in cui ad ogni colore corrisponde una classe di oggetti, che possono essere esportate per consentire una loro ulteriore elaborazione in ambiente GIS

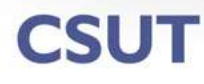

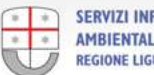

# **SITAR - CASI DI STUDIO SPECIFICI**

- Sperimentazione sulla mappatura automatica delle AREE • **INCENDIATE 2016 - 2017** tramite misura della variazione dell'indice NBR calcolato su immagini Sentinel 2.
- Studio dei cambiamenti dell'USO DEL SUOLO tramite algoritmi di Change Detection e variazione dell'indice NDVI da immagini Sentinel 2, coadiuvate da un riscontro in ambiente Google Earth o Esri Image.
- Tutti le attività sono state effettuate con immagini e programmi gratuiti.

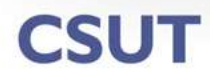

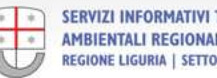

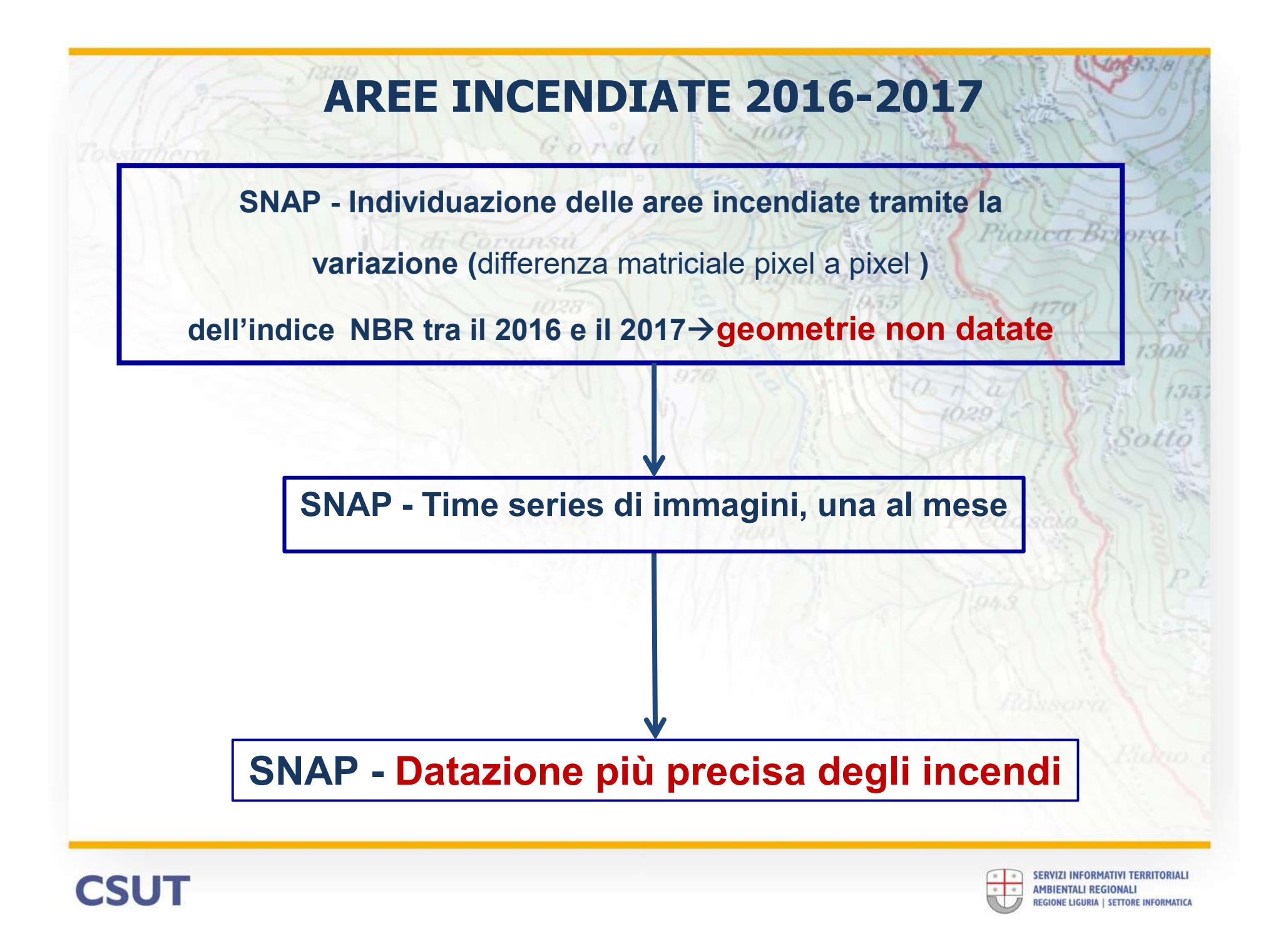

### Individuazione delle aree incendiate

- Ricerca di immagini Sentinel 2 acquisite nella stessa stagione, ma di due anni consecutivi
- 2. Ricampionamento di tutte le bande (a 10 m) per poter eseguire operazioni di algebra matriciale «pixel a pixel».
- 3. Calcolo dei valori di NBR per ogni anno
- 4. Differenza degli NBR 2017 NBR 2016
- 5. Classificazione dell'immagine risultante  $\rightarrow$  aree incendiate
- 6. Vettorializzazione

CSUT

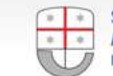

### Differenza NBR 2017 – NBR 2016→classificazione automatica

Gorda

#### False color IR 2016

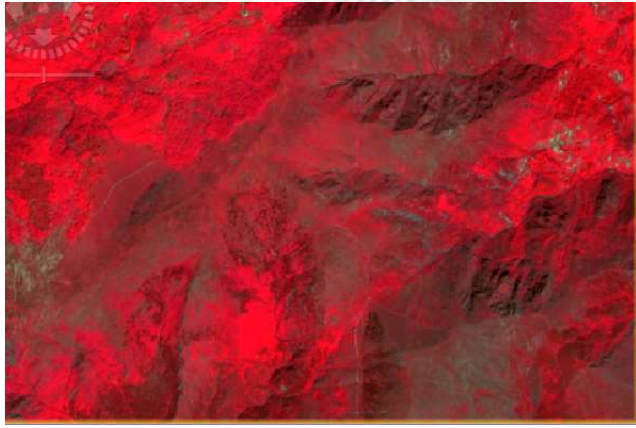

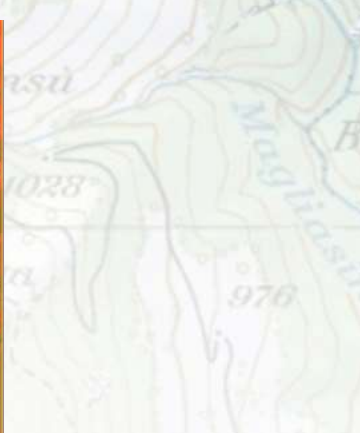

#### False color IR 2017

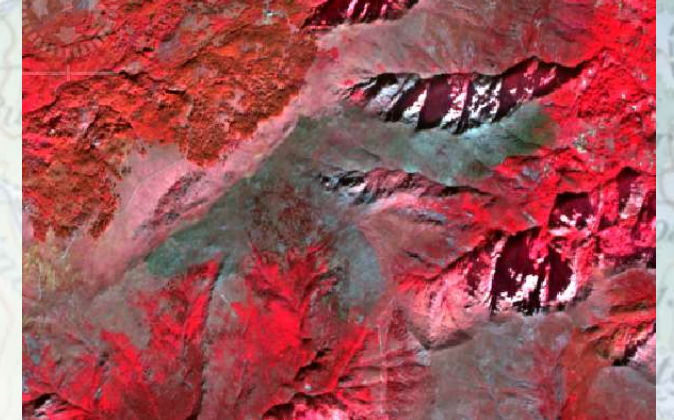

#### NBR2017-NBR2016

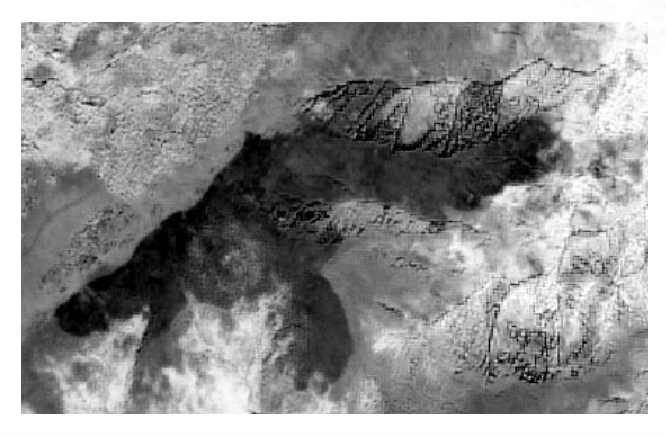

**CSUT** 

#### **Classificazione Unsupervised**

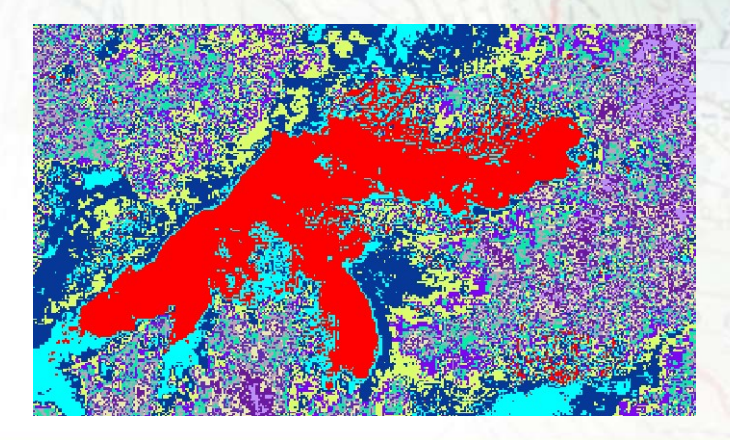

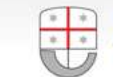

### Differenza NBR 2017 – NBR 2016→classificazione automatica

Gorda

#### False color IR 2016

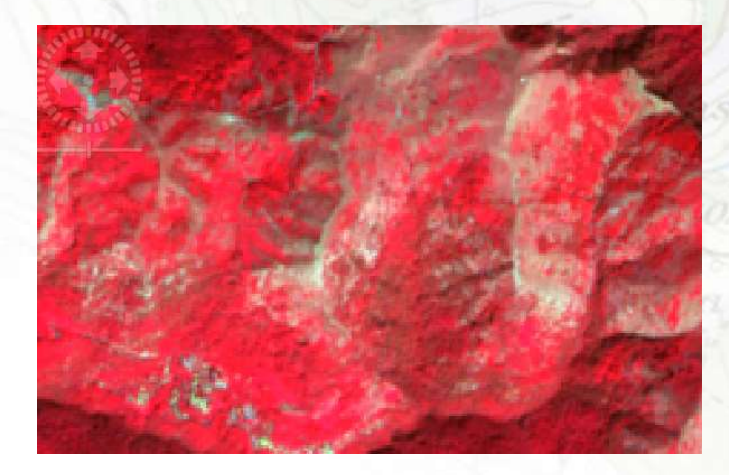

#### NBR2017-NBR2016

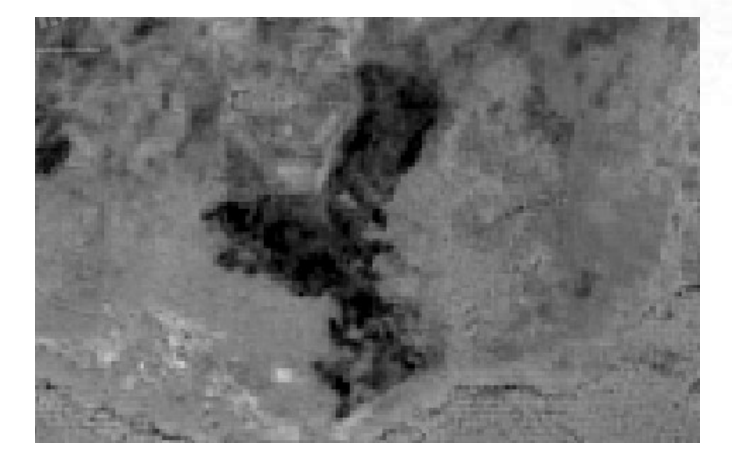

#### False color IR 2017

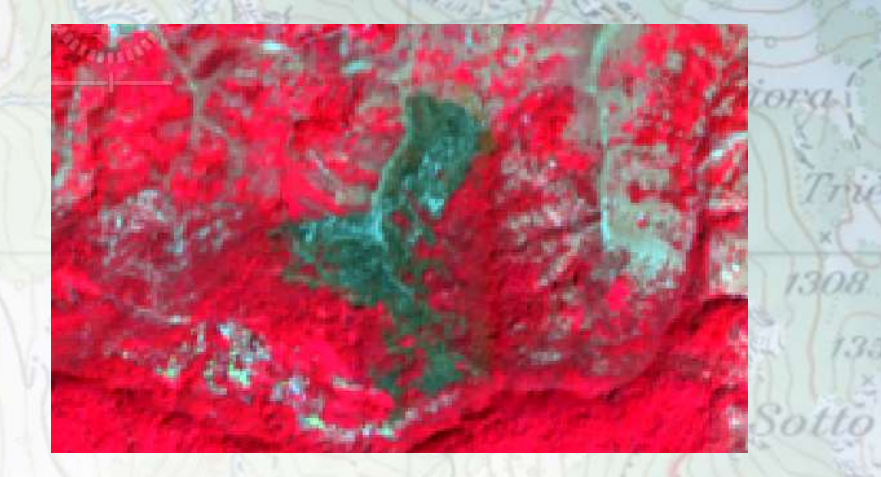

#### **Classificazione Unsupervised**

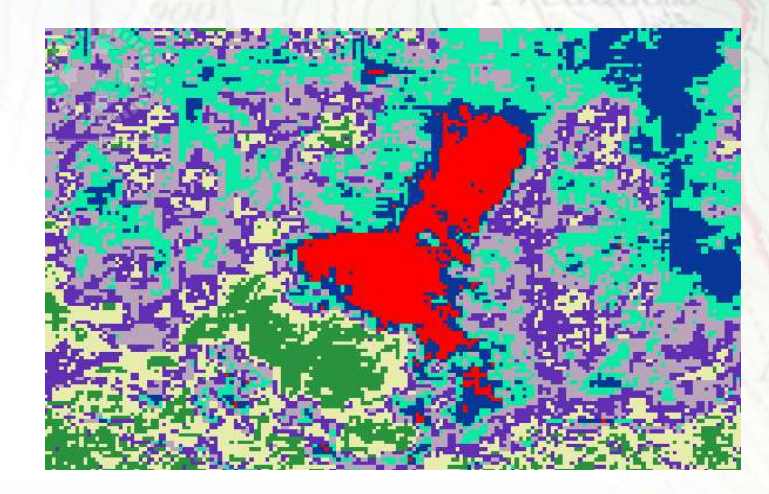

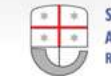

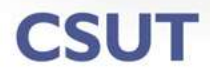

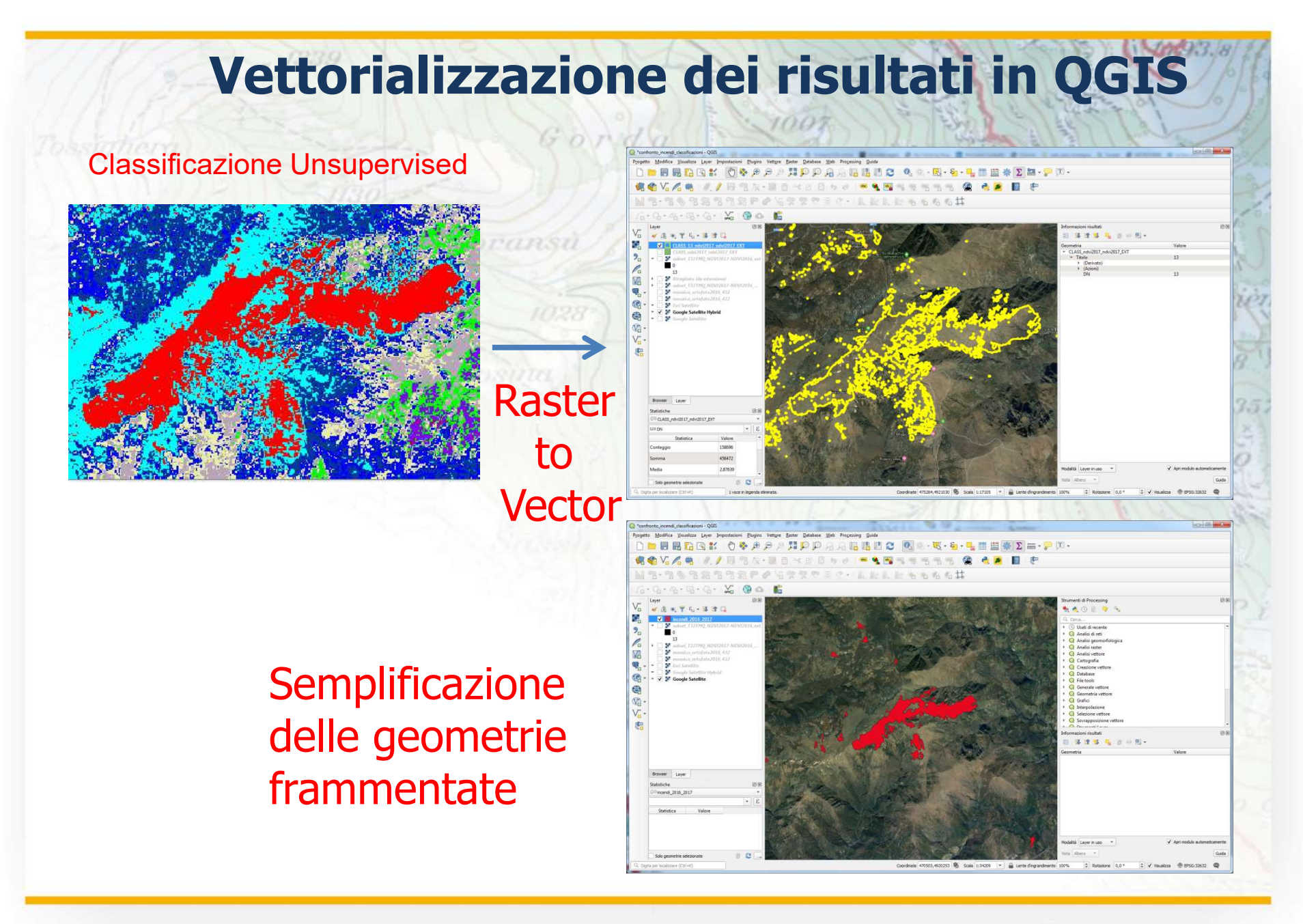

**CSUT** 

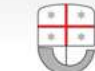

# Confronto con i dati vettoriali di archivio

Sono stati confrontati i risultati ottenuti da questo metodo con i contorni degli incendi rilevati a terra nel 2016, rilevando una migliore precisione del dato satellitare rispetto a quello acquisito sul terreno.

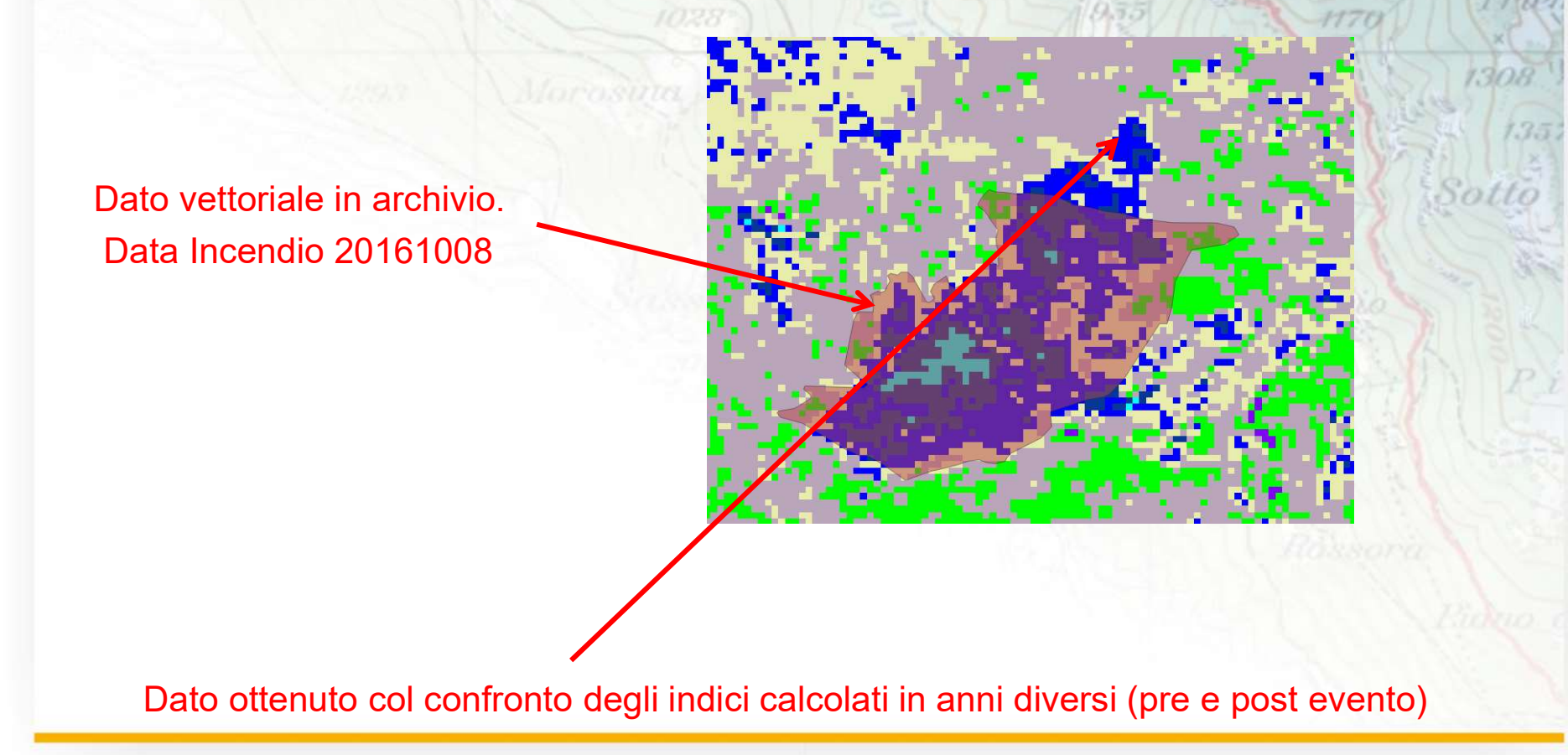

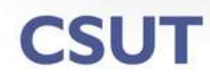

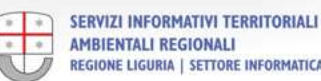

### Procedura per la datazione degli incendi

Sono state applicate alcune funzioni di SNAP che permettono di creare flussi di lavoro tramite diagrammi a blocchi (Graph Builder), applicarli in batch a liste di immagini relative alla stessa porzione territoriale acquisite in momenti diversi (Batch Processing) ed infine controllare a livello di singolo pixel l'evoluzione di indici o parametri nel tempo (Time Series).

#### Graph Editor $\rightarrow$ Batch Processing $\rightarrow$ Time Series

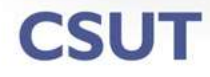

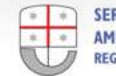

# **Graph Builder**

Consente di creare un flusso di lavoro rappresentato da una sequenza di funzioni che vengono applicate in successione alle immagini di input, nel nostro caso: ricampionamento (resample), estrazione di una porzione (subset) e calcolo NBR (Band Maths):

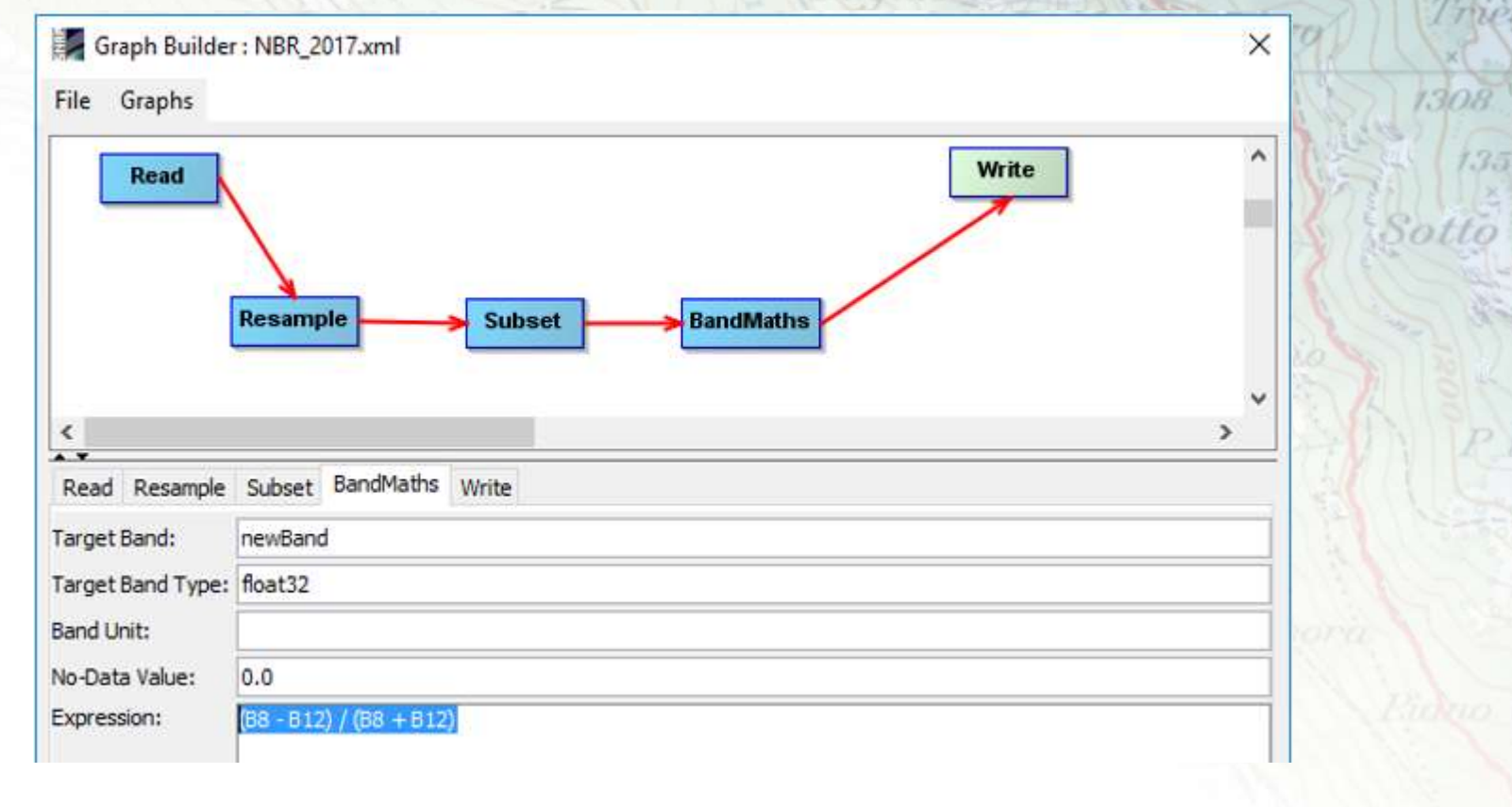

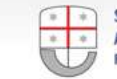

# **Batch Processing**

Applica il flusso di lavoro creato in precedenza, automaticamente ad una serie di immagini della stessa zona riprese in tempi diversi, nel nostro caso una al mese (se disponibili):

| I/O Parameters Resample                            | Subset BandMath | IS               |       |       |            | Mars 1  |
|----------------------------------------------------|-----------------|------------------|-------|-------|------------|---------|
| File Name                                          | Туре            | Acquisition      | Track | Orbit | *          | 1622    |
| S2A_MSIL2A_20160522T10                             | S2_MSI_Level    | 22May2016        | 99999 | 99999 |            | Sol Sol |
| S2A_MSIL2A_20171014T10                             | S2_MSI_Level    | 140ct2017        | 99999 | 99999 |            | 164     |
| S2A_MSIL2A_20160909T10                             | S2_MSI_Level    | 09Sep2016        | 99999 | 99999 |            |         |
| S2A_MSIL2A_20170616T10                             | S2_MSI_Level    | 16Jun2017        | 99999 | 99999 |            |         |
| S2A_MSIL1C_20170107T10                             | S2_MSI_Level-1C | 07Jan2017        | 99999 | 99999 | <b>2</b>   |         |
| Target Folder<br>Save as: BEAM-DIMAP<br>Directory: | ~               |                  |       |       | 5 Products |         |
| C:\TELERILEVAMENTO\AREE                            |                 | e_series_NBR \ou | t     |       |            |         |
| Skip existing target files                         | Keep source p   | roduct name      |       |       |            |         |

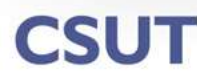

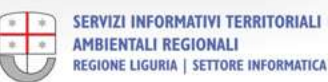

# **Time Series**

Dopo aver ordinato cronologicamente i risultati del Batch Processing, si analizzano i valori dell'indice calcolato nei punti di interesse in funzione del tempo, in modo da determinare la data approssimativa dell'incendio:

| Cuit v     | /iew Analysis Layer Ve                                                                                                    | ctor Rast                                                                        | er Optical F                                                                                  | Radar Too                                                  | Is Window                                                  | Help                                    |       |
|------------|----------------------------------------------------------------------------------------------------|----------------------------------------------------------------------------------|-----------------------------------------------------------------------------------------------|------------------------------------------------------------|------------------------------------------------------------|-----------------------------------------|-------|
| 1 %        | <b>5</b> C                                                                                                    | 24.7.6MB                                                                         | 6                                                                                             | 4 4                                                        |                                                            | Time                                    | φ,λ 🛕 |
| ime Series | Analysis Settings                                                                                                    |                                                                                  |                                                                                               |                                                            |                                                            |                                         | ×     |
|            |                                                                                                    | 12                                                                               | <u></u>                                                                                       |                                                            |                                                            |                                         |       |
|            |                                                                                                    | Add Gr                                                                           | aph 🔽 Show Gr                                                                                 | id 🔽 Show Le                                               | egend                                                      |                                         |       |
|            | Graph 1                                                                                                    |                                                                                  |                                                                                               |                                                            |                                                            |                                         | ^     |
|            |                                                                                                    | Type                                                                             | Acquisition                                                                                   | Track                                                      | Orbit                                                      | 슈                                       |       |
|            | File Name                                                                                                    |                                                                                  |                                                                                               |                                                            |                                                            |                                         |       |
|            | File Name<br>S2A MSIL2A 20160522T10                                                                                                    | BandMath                                                                         | 22May2016                                                                                     | 99999                                                      | 99999                                                      |                                         |       |
|            | File Name<br>S2A_MSIL2A_20160522T10<br>S2A_MSIL2A_20160909T10                                                                                                    | BandMath<br>BandMath                                                             | 22May2016<br>09Sep2016                                                                        | 99999                                                      | 99999<br>99999                                             |                                         |       |
|            | File Name<br>S2A_MSIL2A_20160522T10<br>S2A_MSIL2A_20160909T10<br>S2A_MSIL2A_20170107T10                                                                                                    | BandMath<br>BandMath<br>BandMath                                                 | 22May2016<br>09Sep2016<br>07Jan2017                                                           | 99999<br>99999<br>99999                                    | 99999<br>99999<br>99999                                    | -                                       |       |
|            | File Name<br>S2A_MSIL2A_20160522T10<br>S2A_MSIL2A_20160909T10<br>S2A_MSIL1C_20170107T10<br>S2A_MSIL1C_20170616T10                                                                                 | BandMath<br>BandMath<br>BandMath<br>BandMath                                     | 22May2016<br>09Sep2016<br>07Jan2017<br>16Jun2017                                              | 99999<br>99999<br>99999<br>99999<br>99999                  | 99999<br>99999<br>99999<br>99999<br>99999                  |                                         |       |
|            | File Name<br>S2A_MSIL2A_20160522T10<br>S2A_MSIL2A_20160909T10<br>S2A_MSIL1C_20170107T10<br>S2A_MSIL2A_20170616T10<br>Subset_S2A_MSIL2A_20170                                                      | BandMath<br>BandMath<br>BandMath<br>BandMath<br>BandMath                         | 22May2016<br>09Sep2016<br>07Jan2017<br>16Jun2017<br>05Aug2017                                 | 999999<br>99999<br>99999<br>99999<br>99999<br>99999        | 99999<br>99999<br>99999<br>99999<br>99999<br>99999         |                                         |       |
|            | File Name<br>S2A_MSIL2A_20160522T10<br>S2A_MSIL2A_20160909T10<br>S2A_MSIL1C_20170107T10<br>S2A_MSIL2A_20170616T10<br>Subset_S2A_MSIL2A_20170<br>S2A_MSIL2A_20160909T10                            | BandMath<br>BandMath<br>BandMath<br>BandMath<br>BandMath<br>BandMath             | 22May2016<br>09Sep2016<br>07Jan2017<br>16Jun2017<br>05Aug2017<br>09Sep2016                    | 99999<br>99999<br>99999<br>99999<br>99999<br>99999<br>9999 | 99999<br>99999<br>99999<br>99999<br>99999<br>99999<br>9999 |                                         |       |
|            | File Name<br>S2A_MSIL2A_20160522T10<br>S2A_MSIL2A_20160909T10<br>S2A_MSIL1C_20170107T10<br>S2A_MSIL2A_20170616T10<br>Subset_S2A_MSIL2A_201700<br>S2A_MSIL2A_20160909T10<br>S2A_MSIL2A_20171014T10 | BandMath<br>BandMath<br>BandMath<br>BandMath<br>BandMath<br>BandMath<br>BandMath | 22May 2016<br>09Sep2016<br>07Jan2017<br>16Jun2017<br>05Aug2017<br>09Sep2016<br>14Oct2017      | 99999<br>99999<br>99999<br>99999<br>99999<br>99999<br>9999 | 99999<br>99999<br>99999<br>99999<br>99999<br>99999<br>9999 |                                         |       |
|            | File Name<br>S2A_MSIL2A_20160522T10<br>S2A_MSIL2A_20160909T10<br>S2A_MSIL1C_20170107T10<br>S2A_MSIL2A_20170616T10<br>Subset_S2A_MSIL2A_20170014T10<br>S2A_MSIL2A_20171014T10                      | BandMath<br>BandMath<br>BandMath<br>BandMath<br>BandMath<br>BandMath             | 22May 2016<br>09Sep2016<br>07Jan 2017<br>16Jun 2017<br>05Aug 2017<br>09Sep 2016<br>14Oct 2017 | 99999<br>99999<br>99999<br>99999<br>99999<br>99999<br>9999 | 99999<br>99999<br>99999<br>99999<br>99999<br>99999<br>9999 | · □ □ □ □ □ □ □ □ □ □ □ □ □ □ □ □ □ □ □ |       |

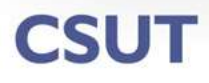

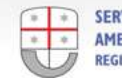

### Time series dell'andamento dell'indice NBR → datazione degli eventi

| 💹 [23] newBand - S2A_MSIL2A_20171014T102021_N0205_R065_T32TMQ_20171014T102235 - C:\TELERILEVAMENTO\AREE_INCENDIATE\tim                                                                                                    | me_series_NBR\out\S2A_MSIL2A_20171014T102021_N0205_R065_T32TMQ_20171014T102235.dim - SNAP |               |
|----------------------------------------------------------------------------------------------------|-------------------------------------------------------------------------------------------|---------------|
| <u>F</u> ile <u>E</u> dit <u>V</u> iew Analysis Layer Vector Raster Optical Radar <u>T</u> ools <u>W</u> indow <u>H</u> elp                                                                                                    | Q - Seard                                                                                 | n (Ctrl+I)    |
| 📾 🖣 🌗 🥐 🚛 🔏 🚚 🗩 🔿 🔍 🗁 🖉 🖘 🔟 🚳 🗟 🗠 🖄 🕉 🐻                                                                                                    | \$ <mark> </mark>                                                                         | > ₩ *   *     |
| Product Explorer ×     Pixel Info     Projects     □     [7] Sentinel 2 MSI False-c       ⊕ □     [11] S2A_MSIL2A_20171014T102021_N0205_R065_T32TMQ_20171014T102235     □     [7] Sentinel 2 MSI False-c       ⊕ □     [12] S2A_MSIL2A_20171014T102021_N0205_R065_T32TMQ_20171024T140204     □     [13] Subset_\$2A_MSIL2A_20171044T102211_N0205_R065_T32TMQ_20171014T102235_resampled_BandMat                                                                                                    | incendi_2016_2017 - Attributi elemento                                                    | Reduct Li     |
| (14) S2A_MSIL 2A_201605271102032_N0202_R065_T32TMQ_2016052271102029     (15) S2A_MSIL 2A_201605971102032_N0204_R065_T32TMQ_201607111102030     (16) S1A_MSIL 2_20160997102032_N0204_R065_T32TMQ_20160997102108     (17) S2A_MSIL (2_20161087102222_N0204_R065_T32TMQ_20160997102108     (17) S2A_MSIL (2_20161087102222_N0204_R065_T32TMQ_20161087102425                                                                                                    | DN 13 🜩                                                                                   | ray           |
| [16] S24_MSIL24_20170516T102021_10025_R065_T32TMQ_2017051012031 [16] S24_MSIL24_20170516T102021_10025_R065_T32TMQ_2017051012031 [16] S24_MSIL24_20170705T102021_N0205_R065_T32TMQ_20170705T102301 [16] S24_S1L24_20170705T102021_N0205_R065_T32TMQ_20170705T102301 [16] S24_S1L24_20170705T102021_N0205_R065_T32TMQ_20170705T102301 [16] S24_S1L24_20170705T102021_N0205_R065_T32TMQ_20170705T102301 [16] S24_S1L24_20170705T102021_N0205_R065_T32TMQ_20170705T102301 [16] S24_S1L24_20170705T102021_N0205_R065_T32TMQ_20170705T102230 [16] S24_S1L24_20170705T102021_N0205_R065_T32TMQ_20170705T102230 [16] S24_S1L24_20170705T102021_N0205_R065_T32TMQ_20170705T102230 [16] S24_S1L24_20170705T102021_N0205_R065_T32TMQ_20170705T102259 [16] S24_S1L24_20170705T102021_N0205_R065_T32TMQ_20170705T102259 [16] S24_S1L24_20170705T102021_N0205_R065_T32TMQ_20170705T102259 [16] S24_S1L24_20170705T10231 [16] S24_S1L24_20170705T10231 [16] S24_S1L24_20170705T10231 [16] S24_S1L24_20170705T10231 [16] S24_S1L24_20170705T10231 [16] S24_S1L24_20170705T1023 [16] S24_S1L24_20170705 [16] S24_S1L24_20170705 [16] S24_S1L24 [16] S24_S1L24_20170705 [16] S24_S1L2 [16] S24_S1L2 [16] S24_S1L2 [16] S24_S1L2 [16] S24_S1L2 [16] S24_S1L2 [16] S24_S1L2 [16] S24_S1L2 [16] S24_S1L [16] S24_S1L | data_aprox 20170706-20170726                                                              | 18.           |
| C [2] S2_MSL24_20171014T102021_10205_R065_T32TMQ_20171014T102235 C [24] S2A_MSL24_20171024T102111_N0206_R065_T32TMQ_20171024T140204 C Metadata C Vector Data G Bands                                                                                                    |                                                                                           | 35            |
| Pers@and U NRE2015.6NE2017 WeR2017-VBR2017 U NER2017-VBR2015 E    [25] S24_MSI.24_20171024T102111_N0206_R065_T32TMQ_20171024T140204_imeans D    Wetadata O    U Netadata                                                                                                    | OK Annulla                                                                                |               |
| ⊕- index Comps   ⊕- Vector Data   ⊕- Bands   □ dess_indces                                                                                                    |                                                                                           |               |
| 6 Juglio 2017                                                                                                    |                                                                                           |               |
| 0 lugilo 2017                                                                                                    |                                                                                           |               |
|                                                                                                    |                                                                                           |               |
|                                                                                                    |                                                                                           |               |
| 26 luglio 2017                                                                                                    |                                                                                           |               |
| Acquisition Date                                                                                                    | X 9039 Y 3484 Lat 44°25'01"N Lon 9°05'33"E Zoom                                           | 1:3.0 Level 0 |

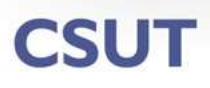

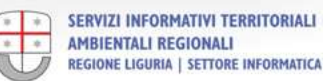

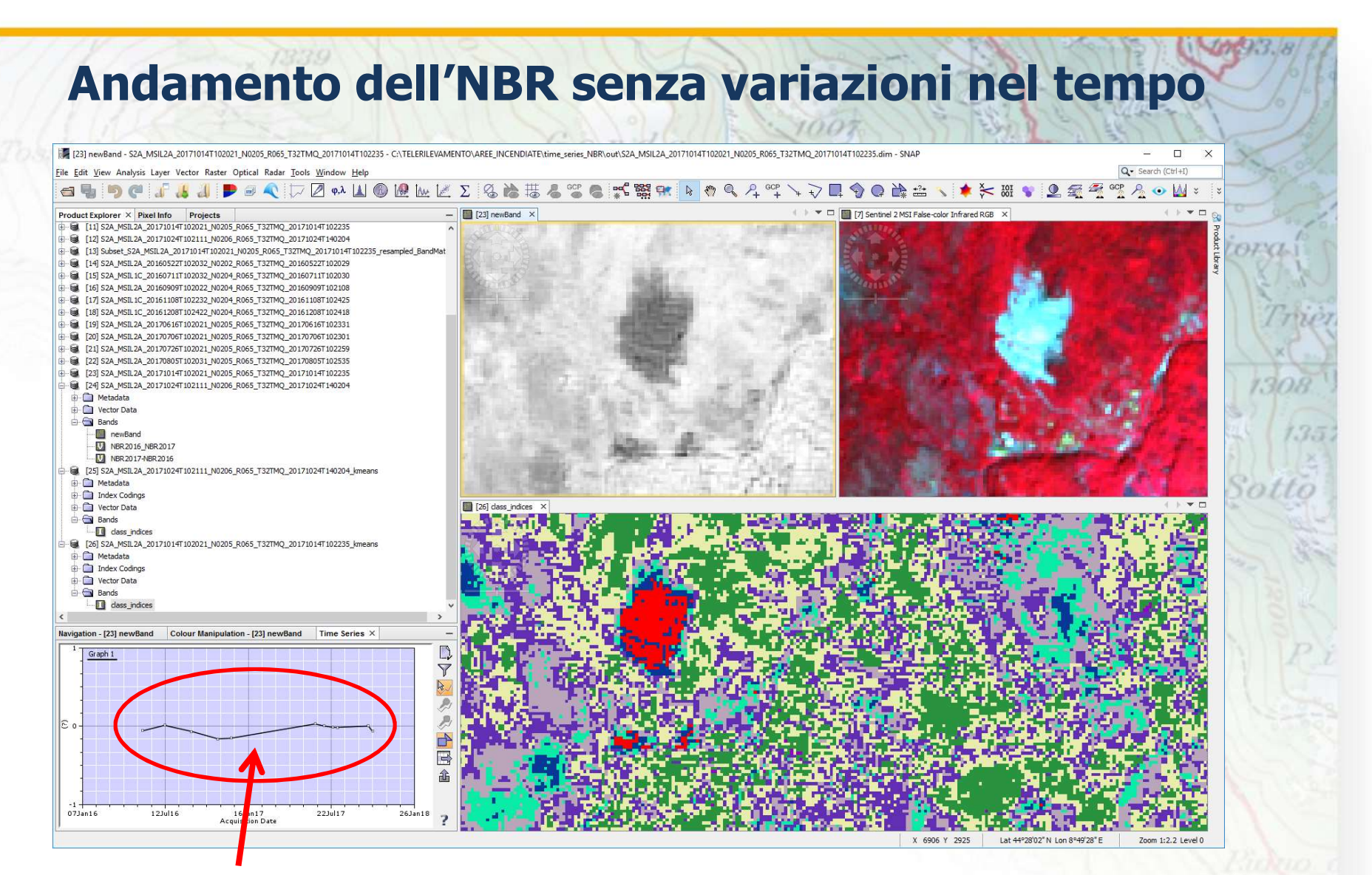

NBR costante nel periodo indagato  $\rightarrow$  non ci sono variazioni  $\rightarrow$  cava

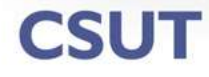

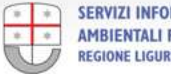

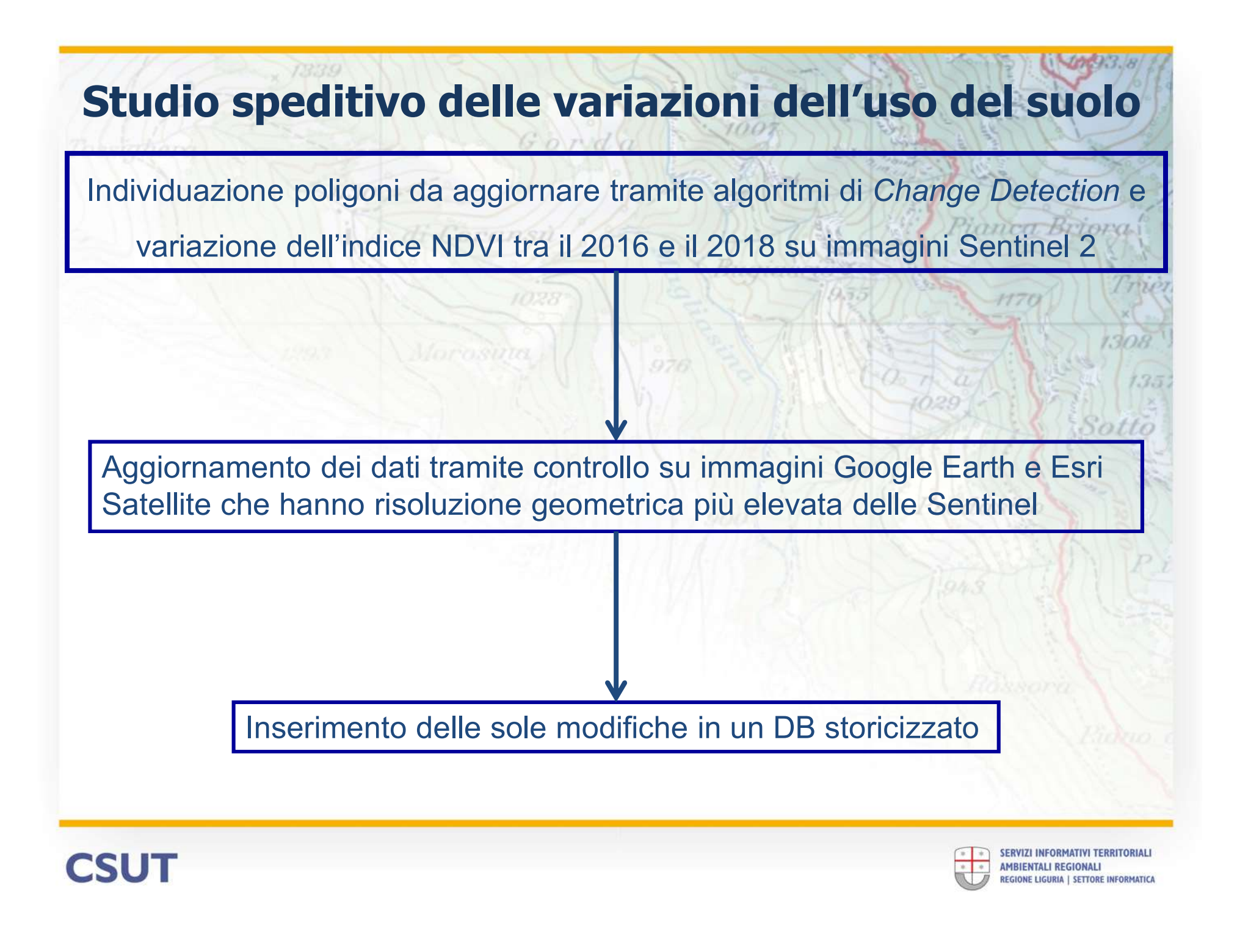

#### Gli algoritmi di Change Detection indicano dove focalizzare lo studio

Gorda

#### Uso suolo 2016

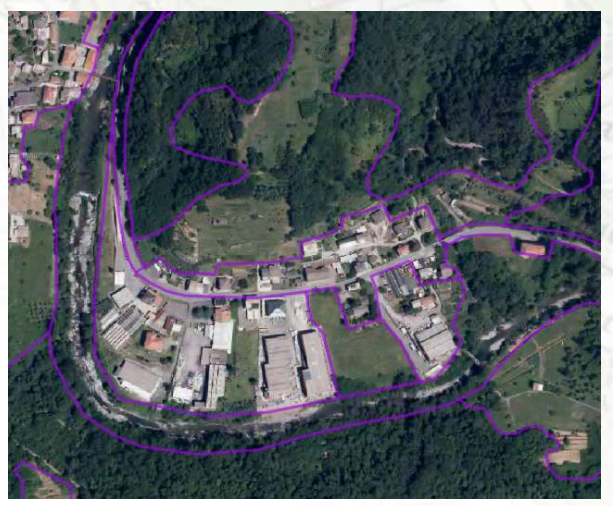

#### Poligoni da aggiornare

Sono evidenziati in verde aumenti e in giallo le diminuzioni del valore del DN dal 2016 al 2018 oltre una certa soglia impostata Change Detection 2016 - 2018

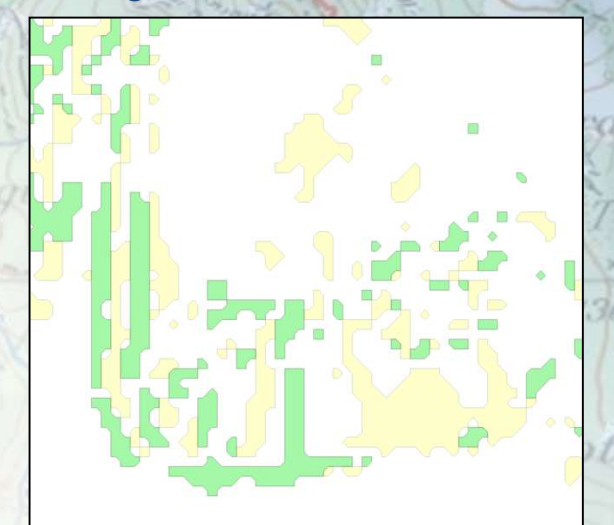

#### Uso suolo 2018

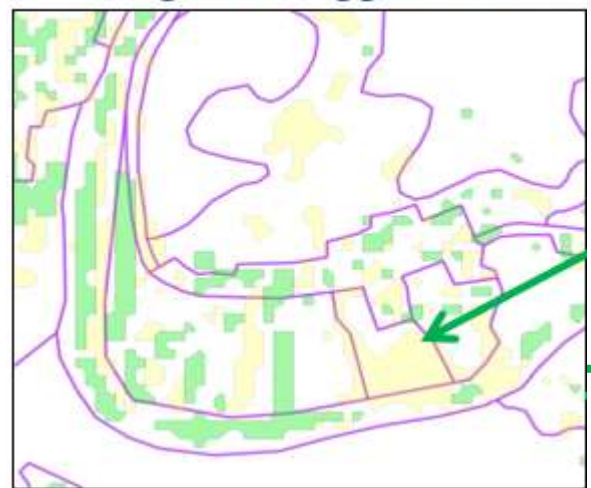

CSUT

Sulle immagini Google satellite si valutano in dettaglio le modifiche da effettuare

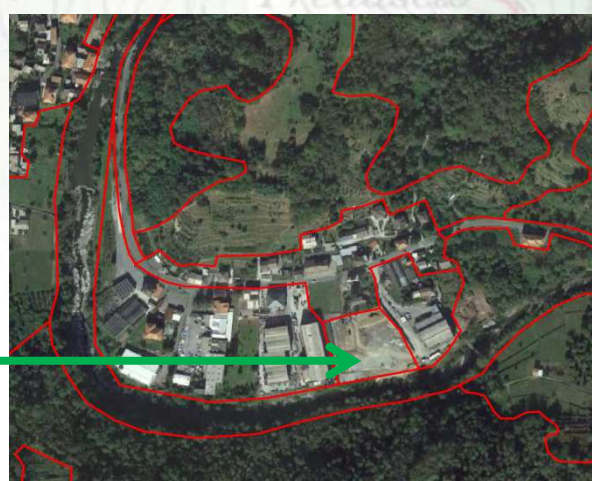

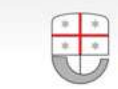

# **Alcune considerazioni**

Le attività fin qui sperimentate risultano promettenti, ma sono state portate avanti sinora secondo un approccio «tradizionale», con alcuni svantaggi:

- Frequenti interventi dell'operatore
- Difficoltà nel definire le giuste soglie per evidenziare i fenomeni in immagini diverse
- Problemi nel trattare grosse moli di dati
- Processi laboriosi e poco automatizzati

Un uso più esteso e «consapevole» delle funzionalità di **AI**, migliorerebbe nettamente la performance nell'analisi e gestione di grandi quantità di informazioni, consentendoci di passare più facilmente dalla fase di pura sperimentazione a quella operativa su tutto il territorio regionale e per intervalli temporali più estesi.

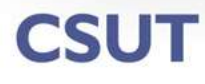

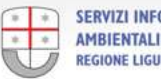

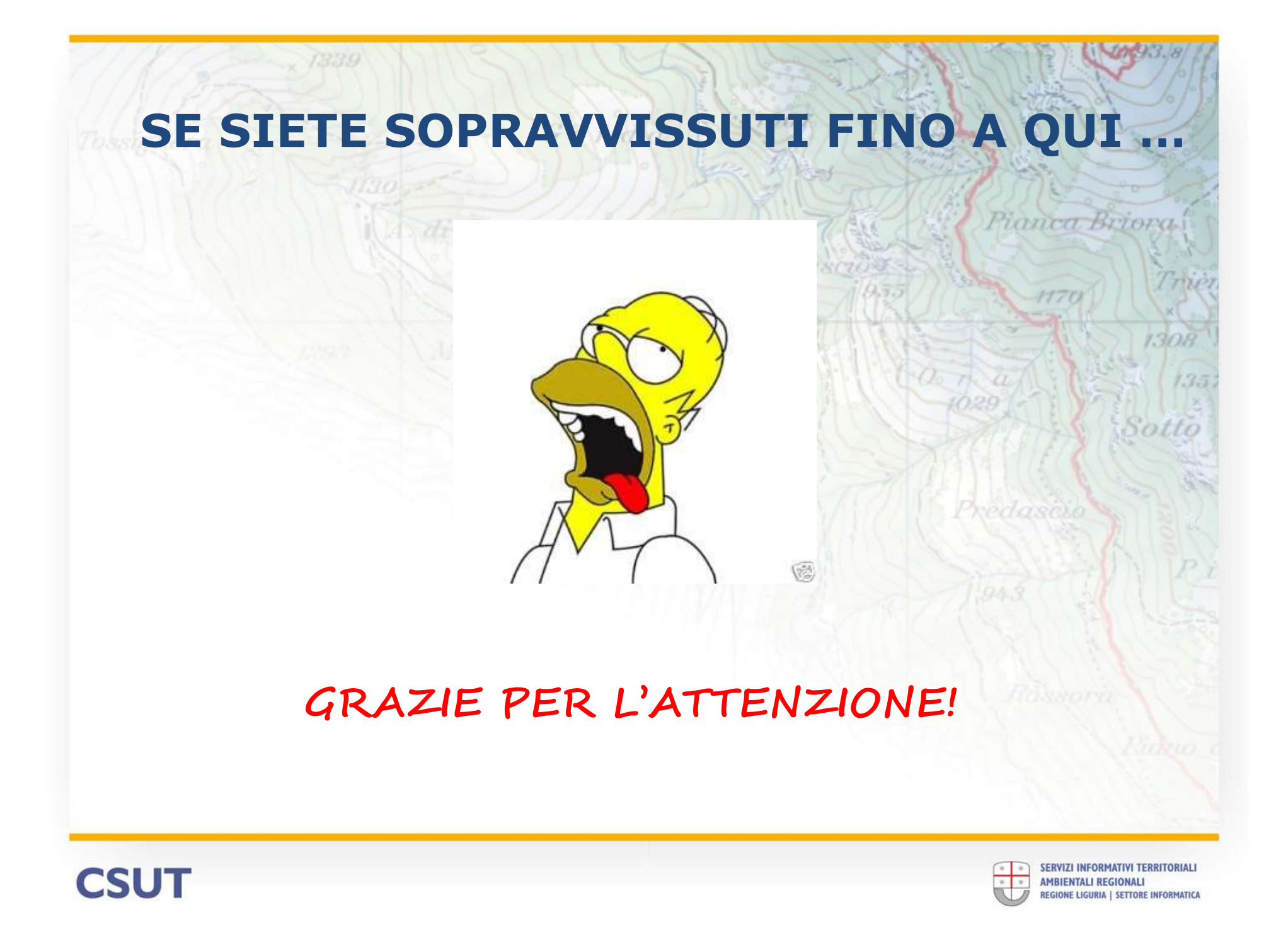